# Certificate Issuance Service Operating Manual

Application Procedure for Students in School

March 14, 2024 NTT-W

#### **Table of Contents**

| 1                               | Introduction                                                                                                    |                                                          |
|---------------------------------|----------------------------------------------------------------------------------------------------|----------------------------------------------------------|
| 1.1                             | Notes on Operation ••••••••••••••••••••••••••••••••••••                                                                                                    | 3                                                        |
| 2                               | Log In to the Certificate Issuance Service                                                                                                    |                                                          |
| 2.1<br>2.2<br>2.3<br>2.4<br>2.5 | Registration of New Email Address *for first loginHow to Log InHow to Change the Login Information(a) Change the Email AddressSwitch Languages(a) Log In Screen(b) Select Printing Destination Screegistration numberHow to register an additional student registration number | 4<br>7<br>8<br>10<br>10<br>11<br>12                      |
| 3                               | Application for Certificates                                                                                                    |                                                          |
| 3.1<br>3.2<br>3.3<br>3.4        | How to Apply for a New Request                                                                                                    | 17<br>17<br>20<br>25<br>27<br>32<br>35<br>37<br>37<br>38 |

#### 4 Payment of Fees

| 4.1 | Payment Method | • | • | • | • | • | • | • | • | • | • | • | • | • | • | • | • | • | • | • | • | • | • | • | • | • | • | • | 4 | 10 |
|-----|----------------|---|---|---|---|---|---|---|---|---|---|---|---|---|---|---|---|---|---|---|---|---|---|---|---|---|---|---|---|----|
|     | ,              |   |   |   |   |   |   |   |   |   |   |   |   |   |   |   |   |   |   |   |   |   |   |   |   |   |   |   |   |    |

#### **Table of Contents**

#### **5** Printing of Certificates

| 5.1 How to Print at a Convenience Store • • • • • • • • • • • • • • • • • • •     | 41 |
|-----------------------------------------------------------------------------------|----|
| (a) At Seven-Eleven •••••••••••••••••••••••••••••••••••                           | 41 |
| (b) At FamilyMart ••••••••••••••••••••••••••••••••••••                            | 43 |
| (c) At Lawson ••••••••••••••••••••••••••••••••••••                                | 45 |
| 5.2 How to Check Postal Mail                                                      | 48 |
| 5.2.1 Checking the Processing Status                                              | 48 |
| 5.2.2 Checking the Status of Sent Mail • • • • • • • • • • • • • • • • • • •      | 49 |
| 5.3 How to Check the Printing Information • • • • • • • • • • • • • • • • • • •   | 50 |
| 5.3.1 Checking the Print Reservation Number • • • • • • • • • • • • • • • • • • • | 50 |
| (a) Check on Website ••••••••••••••••••••••••••••••••••••                         | 50 |
| (b) Check in Email • • • • • • • • • • • • • • • • • • •                          | 51 |
| 5.3.2 Checking the User Number ••••••••••••••••••••••••••••••••••••               | 52 |
| (a) Check on Website ••••••••••••••••••••••••••••••••••••                         | 52 |
| (b) Check in Email • • • • • • • • • • • • • • • • • • •                          | 53 |
| 5.4 How to Check the Designated Printing Destination •••••••••••                  | 54 |
| (a) Check on Website ••••••••••••••••••••••••••••••••••••                         | 54 |
| (b) Check in Email • • • • • • • • • • • • • • • • • • •                          | 57 |
| 5.5 Procedure for Application Form • • • • • • • • • • • • • • • • • • •          | 59 |

#### **1.1 Notes on Operation**

#### System Requirements and Operation Confirmation Terminals

| Classification   | Syste | m requirements and supported terminals |
|------------------|-------|----------------------------------------|
| PC               | User  | Chrome<br>FireFox<br>Safari<br>Edge    |
| Smartphone, etc. | User  | iPhone: Safari<br>Android: Chrome      |

\*The operation confirmation terminals have been determined as a result of checking and do not guarantee proper operation.

\*The images may not be properly displayed depending on the model or browser.

\*The operation was confirmed with the latest version as of the date when it was performed. \*The service may be available from a terminal that does not meet the system requirements described in the terms of use or other than the operation confirmation terminals, but NTT West does not guarantee proper operation with such a terminal. Some of the screens may not be displayed or work correctly.

#### **Inquiry about the System**

#### ◆NTT West Call Center for Certificate Issuance Service (Only available in Japanese)

| Phone              | 06-6809-4327 |
|--------------------|--------------|
| Reception<br>hours | 24 hours     |

\*The screen images shown below are samples only. For actual operation, follow the on-screen instructions.

#### 2.1 Registration of New Email Address \*for first login

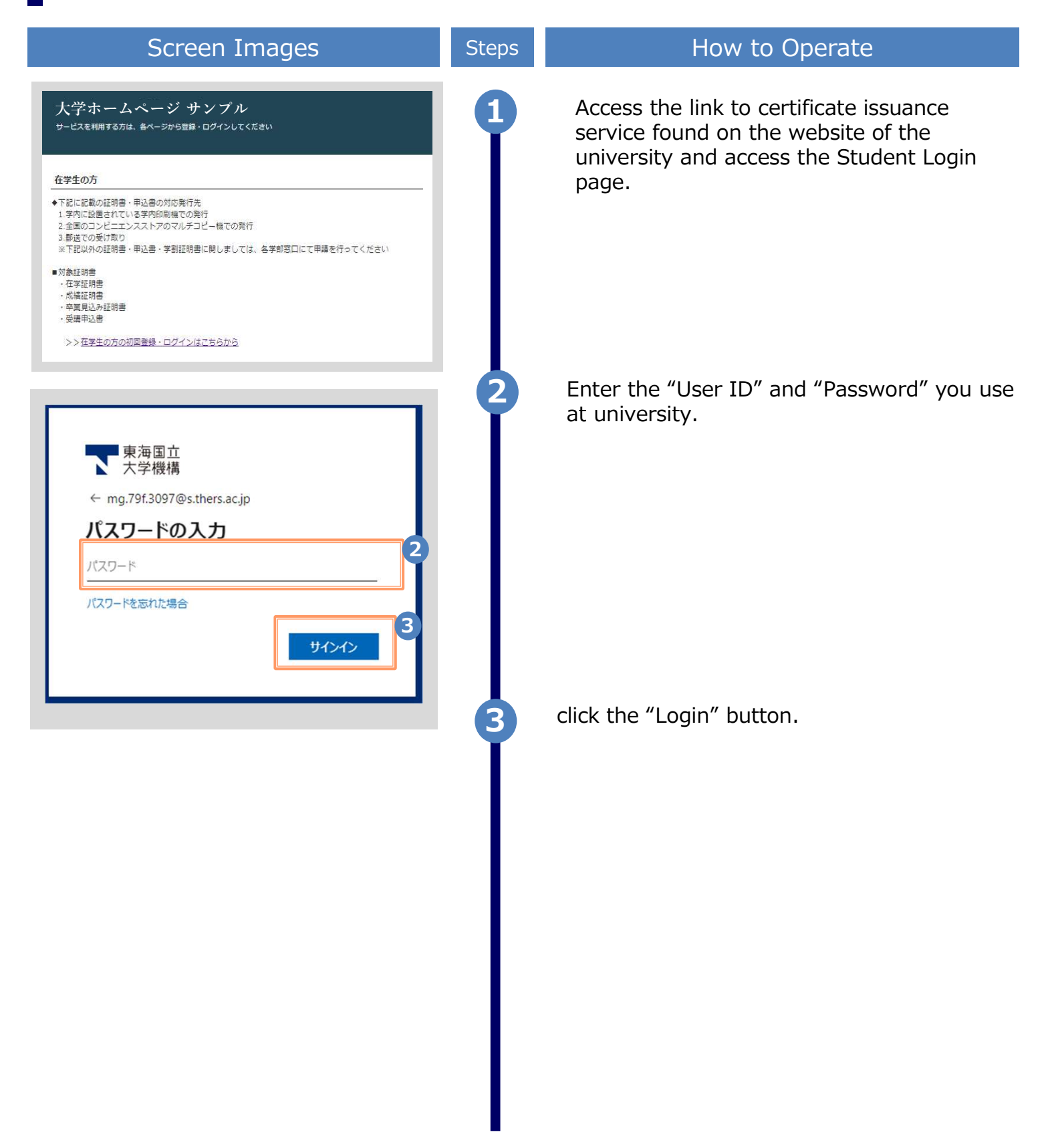

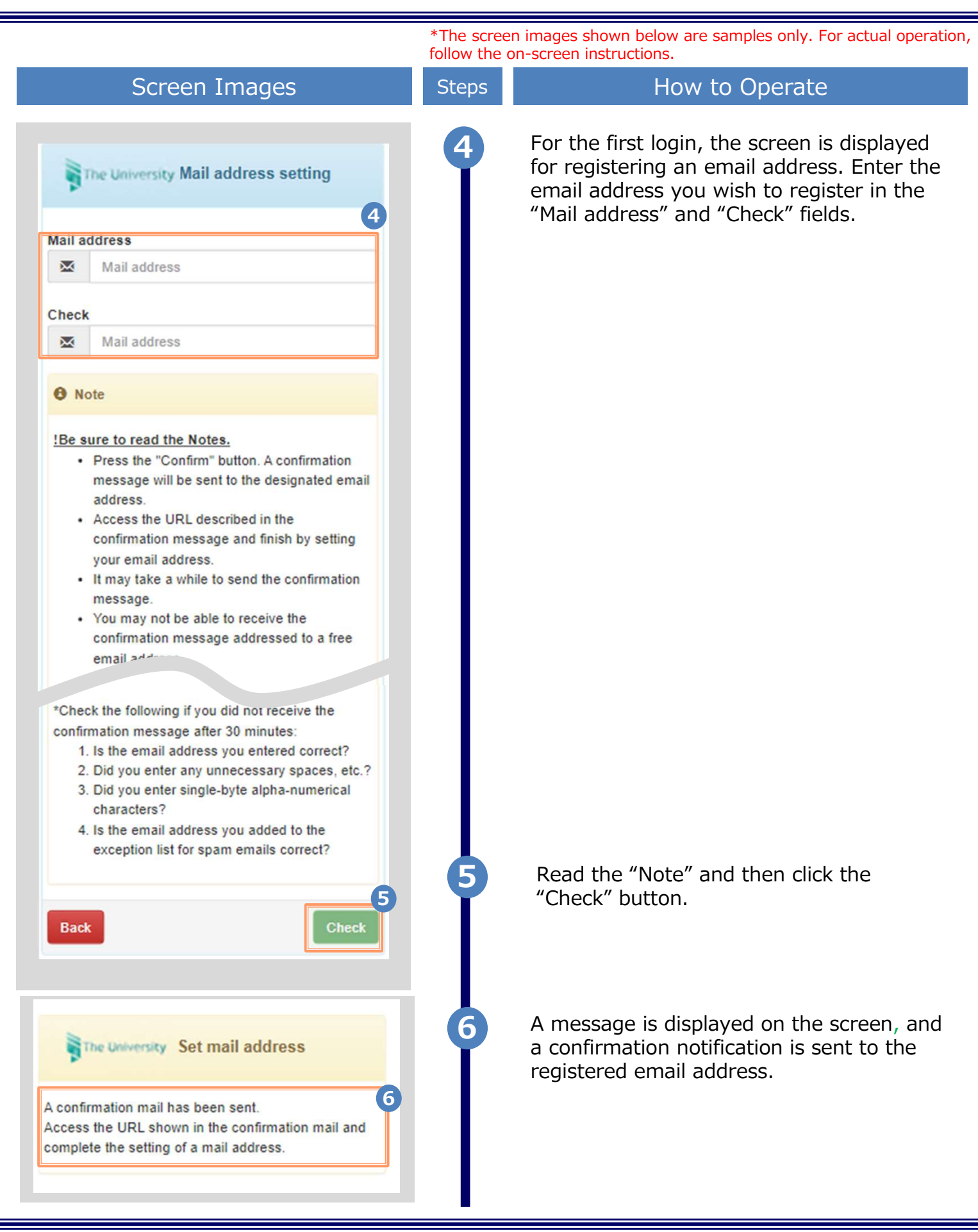

|                                                                                                    | *The scree<br>follow the c | n images shown below are samples only. For actual operation, on-screen instructions.                                                                                                    |
|----------------------------------------------------------------------------------------------------|----------------------------|----------------------------------------------------------------------------------------------------|
| Screen Images                                                                                                    | Steps                      | How to Operate                                                                                                    |
| Email Message<br>You can register your email address.<br>Access the following URL and finish by setting your email address.<br>https://***********************************                                                                                 | 7                          | Click the one-time URL in the email body text<br>to complete the registration of the email<br>address.<br>*The URL has an expiration time, so please<br>complete the operation within the displayed time<br>limit. |
| The University Mail address setting complete<br>The mail address has been set.<br>From now on, information from the system will be<br>delivered to this mail address.<br>You can change the mail address in the menu<br>after login.<br>Move to Login page | 8                          | When the "Mail address setting complete"<br>screen is displayed, click the "Move to<br>Login Page" button to perform login.                                                                                        |

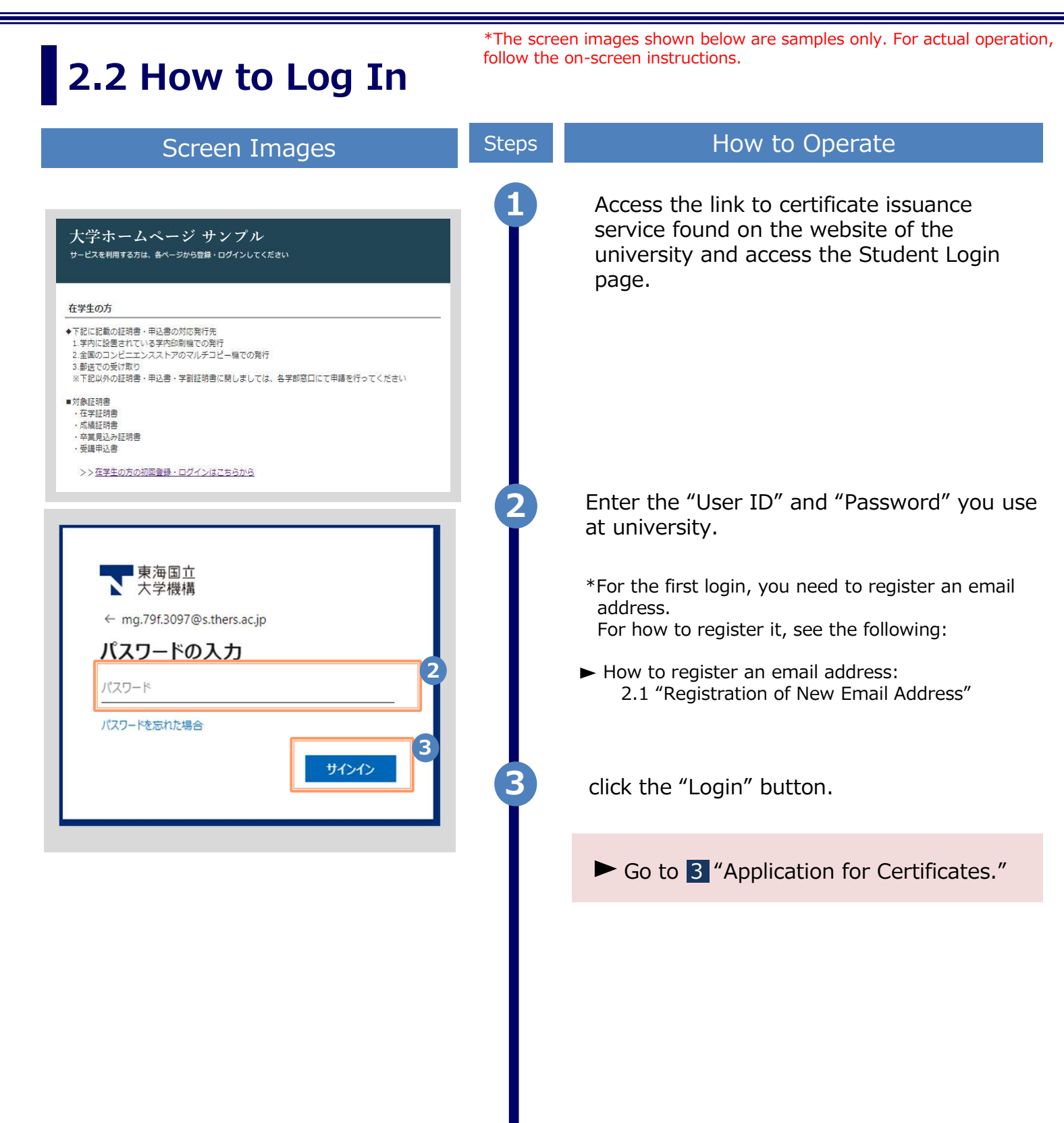

\*The screen images shown below are samples only. For actual operation, follow the on-screen instructions.

### 2.3 How to Change the Login Information

#### (a) Change the Email Address

| Screen Images                                                                                                    | Steps | How to Operate                                                                                                    |
|----------------------------------------------------------------------------------------------------|-------|----------------------------------------------------------------------------------------------------|
| The university Select printing destination  Date and time o  Top page  Manual  Change mail address  Logout  Application list  Issue certificate  convenience stores                                                                                                    | 1     | Log in to the certificate issuance service<br>and select the menu button " ↔ " in the<br>upper right of the screen, and then click<br>"Change mail address".<br>*See below for information on how to log in to the<br>Certificate Issuance Service:<br>► 2.2 "How to Log In" |
| mail or counter<br>application<br>online delivery                                                                                                    | 2     | Enter a new email address you wish to register into the "New mail address" and "Check" fields.                                                                                                    |
| ************************************                                                                                                    |       |                                                                                                    |
| Note                                                                                                    |       |                                                                                                    |
| <ul> <li><u>Be sure to read the Notes.</u></li> <li>Press the "Confirm" button. A confirmation message will be sent to the designated email address.</li> <li>Access the URL described in the confirmation message and finish by setting your email address.</li> <li>It may the to send the confirmation</li> </ul> | 3     | Read the "Note" and click the "Check"<br>button.                                                                                                    |

|                                                                                                    | *The scree | en images shown below are samples only. For actual operation,<br>on-screen instructions.                             |
|----------------------------------------------------------------------------------------------------|------------|----------------------------------------------------------------------------------------------------|
| Screen Images                                                                                                    | Steps      | How to Operate                                                                                                    |
| A confirmation mail has been sent.<br>Access the URL shown in the confirmation mail and<br>complete the setting of a mail address.                                | 4          | A message is displayed on the screen, and<br>a confirmation notification is sent to the<br>registered email address. |
| Email message<br>You can change your email address.                                                                                                    | 5          | Click the one-time URL in the email body text to complete the changing of the email address.                         |
| Access the following OrcL and change your email address.<br>https://******* . ***************************                                                         |            | *The URL has an expiration time, so please<br>complete the operation within the displayed time<br>limit.             |
| From now on, this mail address will be used as an ID for login.<br>Information from the system will also be delivered to this mail address.<br>Move to Login page | 6          | A message is displayed on the screen<br>showing that the email address has been<br>changed.                          |

#### 2.4 Switch Languages

\*The screen images shown below are samples only. For actual operation, follow the on-screen instructions.

#### (a) Log In Screen

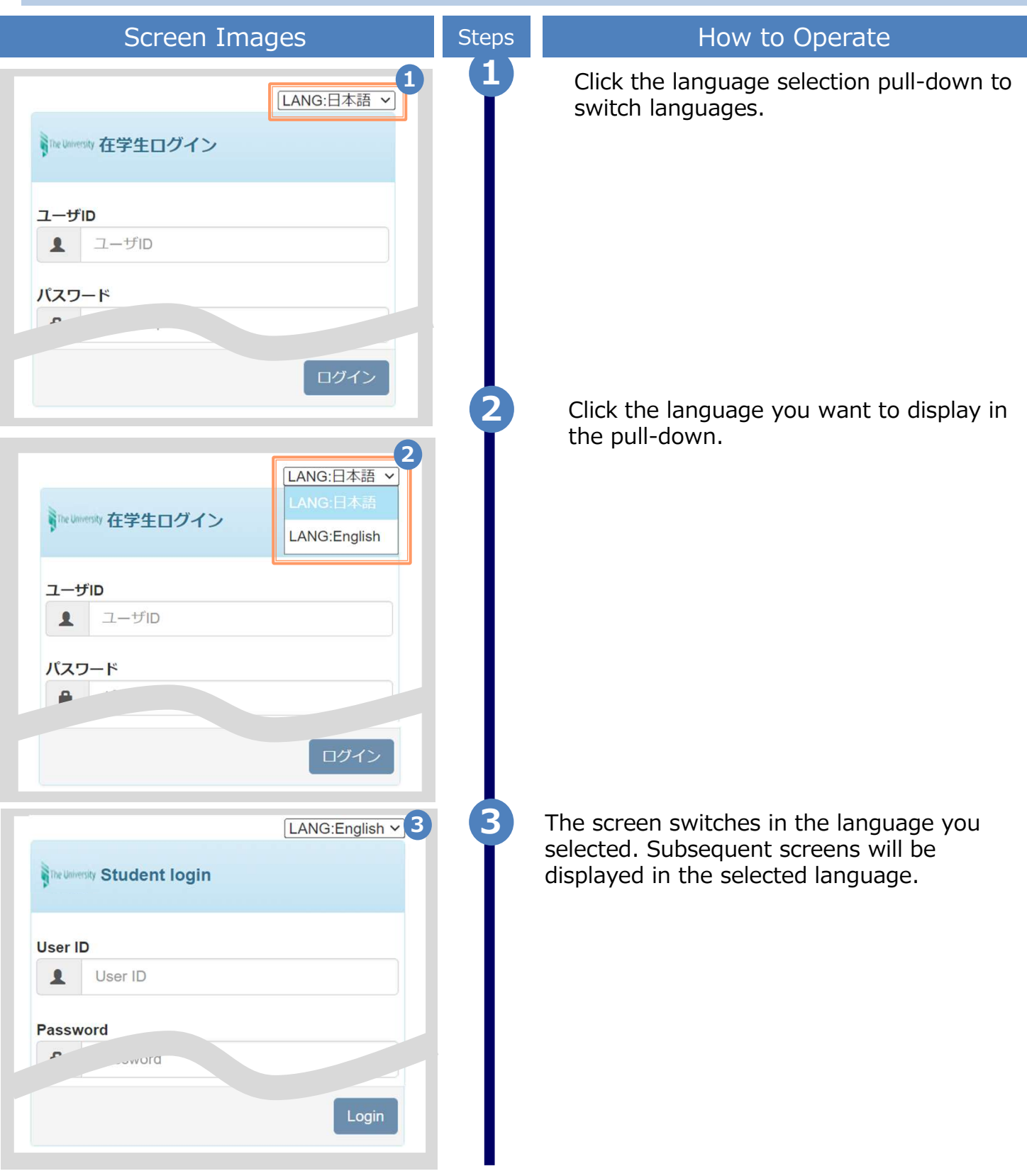

\*The screen images shown below are samples only. For actual operation, follow the on-screen instructions.

#### (b) Select Printing Destination Screen

| Screen Images                                                     | Steps | How to Operate                                                               |
|-------------------------------------------------------------------|-------|------------------------------------------------------------------------------|
| ■ The University 印刷先選択<br>前回ログイン日誌 2022/12/02 45-14<br>LANG:日本語 マ | 1     | Click the language selection pull-down to switch languages.                  |
| 現在の申請一覧                                                           |       |                                                                              |
| 申請一覧                                                              |       |                                                                              |
| 証明書を発行                                                            |       |                                                                              |
| コンドニ                                                              |       |                                                                              |
| 郵送・窓口                                                             |       |                                                                              |
| 申込書                                                               |       |                                                                              |
| オンライン送付                                                           |       |                                                                              |
|                                                                   | 2     | Click the language you want to display in                                    |
| The University 印刷先選択 锁*                                           | T     | the pull-down.                                                               |
| 前回ログインEnt 20221202102<br>LANG:日本語<br>現在の申請一覧                      |       |                                                                              |
| 中請一覧                                                              |       |                                                                              |
| 証明書を発行                                                            |       |                                                                              |
|                                                                   |       |                                                                              |
| 郵送・窓口                                                             |       |                                                                              |
| 申込書                                                               |       |                                                                              |
| オンライン送付                                                           |       |                                                                              |
|                                                                   |       |                                                                              |
| The University Select printing destination                        | 3     | The screen switches in the language you selected. Subsequent screens will be |
| Date and time of previous login 2022/12/02 15<br>LANG:English V   |       | The language selection pull-down is displayed only on Select Printing        |
| Current application list                                          |       | Destination screen after login, so come                                      |
| Application list                                                  |       | screen in order to switch languages.                                         |
| Issue certificate                                                 |       |                                                                              |
| convenience stores                                                |       |                                                                              |
| mail or counter                                                   |       |                                                                              |
| application                                                       |       |                                                                              |
|                                                                   |       |                                                                              |

\*"Screen image" is a sample image. Follow the instructions on the actual screen.

#### 2.5 How to register an additional student registration number

\*Only those who have more than one student registration number, such as those who graduated from an undergraduate or graduate school, should do this.

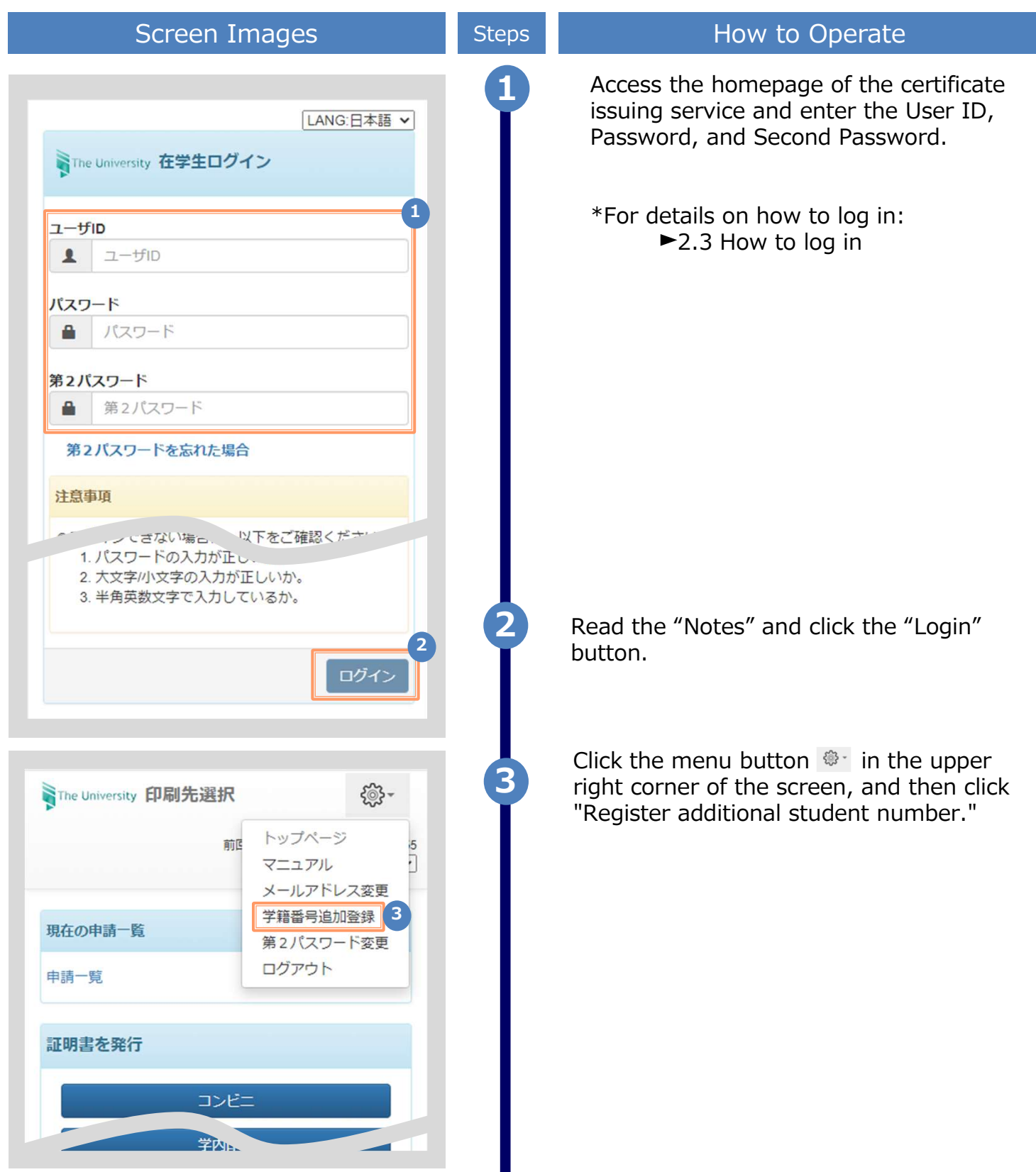

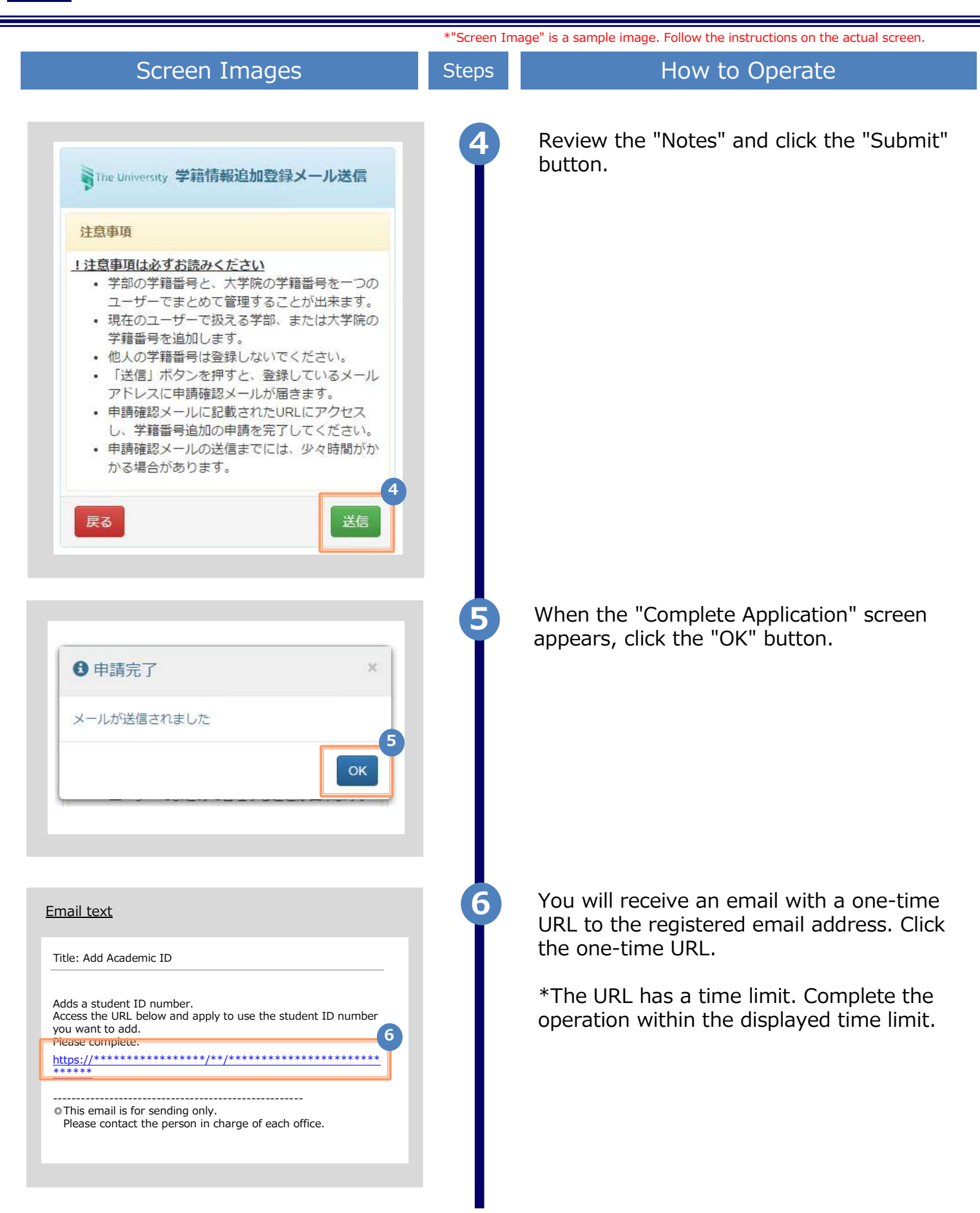

| Screen Images | Steps | How to Operate                                                                              |
|---------------|-------|---------------------------------------------------------------------------------------------|
| 大学情報(在学時情報)   | 7     | Enter the information of the<br>undergraduate or graduate school you<br>want to register.   |
| 学時氏名          |       |                                                                                             |
| に良び           |       | *The entry items vary depending on the usage                                                |
|               |       | *Entries in red are required.                                                               |
|               |       |                                                                                             |
|               |       | Name at school                                                                              |
|               |       | Name at school in kanji, katakana, and romaji                                               |
| v             |       | , respectively.<br>*Put a space between your last name and your<br>first name.              |
|               |       | University/Faculty/Department Name (required)                                               |
|               |       | Select the name of the university, the name of the faculty, and the name of the department. |
| *             |       | <ul> <li>Academic number</li> </ul>                                                         |
|               |       | Enter vour academic number.                                                                 |
|               |       | Year and month of graduation                                                                |
|               |       | Enter the month and year of graduation.<br>*Enter in the Western calendar.                  |
|               |       | Graduation/Withdrawal/Removal Type (Required)                                               |
| 除藉            |       | Select the appropriate type.                                                                |
| [権忍]          | 8     | Click the Confirm button.                                                                   |
| 暇(在学時情報)<br>名 | 9     | After confirming the entered information, click the "Apply" button.                         |
|               |       |                                                                                             |
|               |       |                                                                                             |
|               |       |                                                                                             |
|               |       |                                                                                             |
|               |       |                                                                                             |
|               |       |                                                                                             |

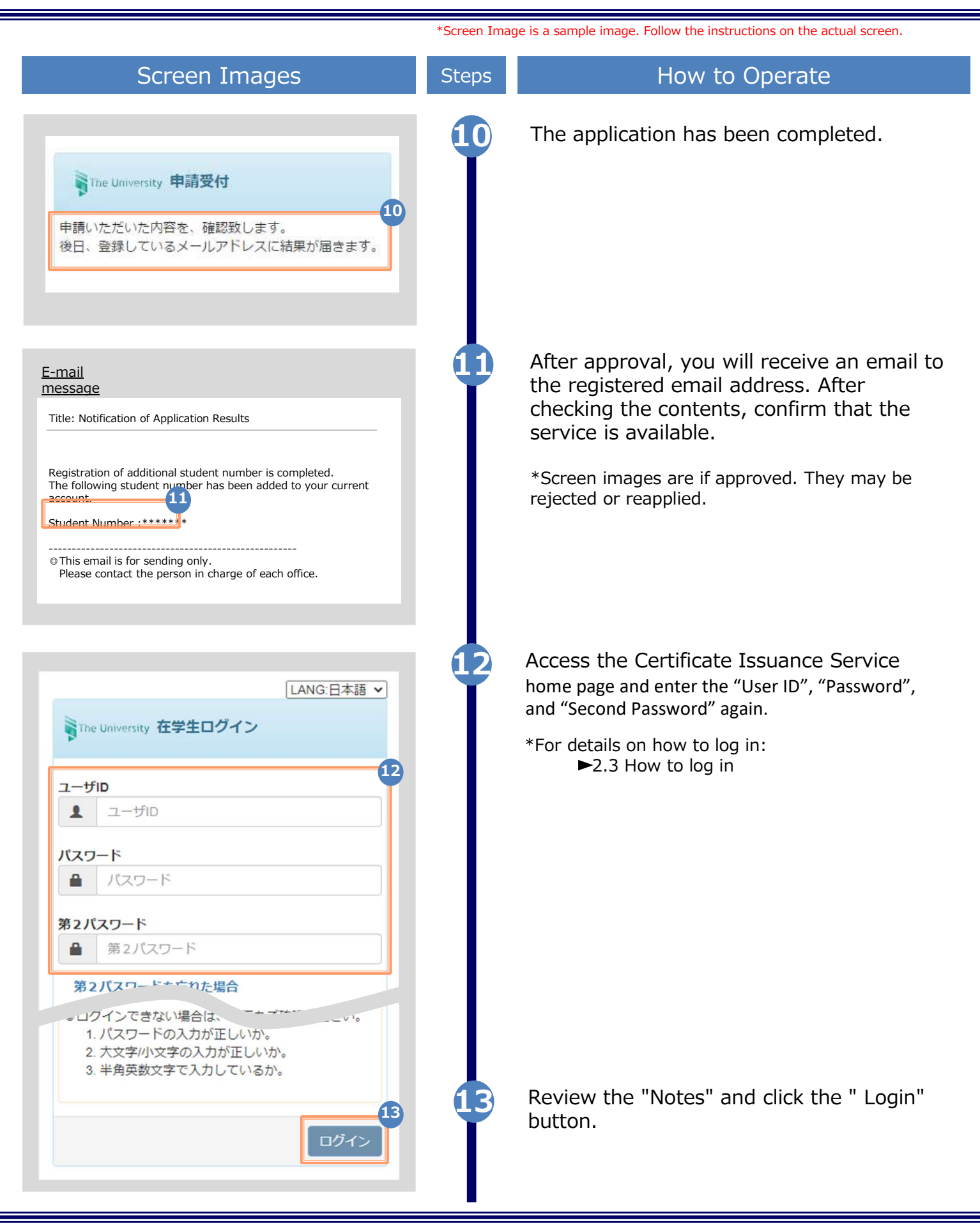

\*"Screen image" is a sample image. Follow the instructions on the actual screen. Screen Images Steps How to Operate From "Submit Certificate", select either printing method. 503 The University Select printing destination \*This screen image is for when you select Convenience Store printing. If you only want to check **Current application list** if your student ID number is registered, you can Application list select either option. Issue certificate convenience store mail or coun application online delivery Make sure that you can select two student ID numbers. The University 証明書選択(コンビニ印刷) Select which student ID number you want to print, and then apply for a certificate. - £ ►Go to 3 "Application for Certificates" 申請証明書選択 15 学籍番号: \*\*\*\*\*\*\* 学籍番号: \*\* 各種証明書 証明書の種類 手数料 部数 教育職員免許状取得見込証明 0 ٧ 200 円 書 卒業見込証明書 0 ٧ その他 V 証明書の種類 手数料 部数 健康診断証明書 0 200 円 . 成績証明書 200円 0 ٧ 卒業証明書 200 円 0 . 0部 戻る

\*The screen images shown below are samples only. For actual operation, follow the on-screen instructions.

#### 3.1 How to Apply for a New Request

#### (a) Printing at a Convenience Store

| Screen Images                                                       | Steps | How to Operate                                                                                                    |
|---------------------------------------------------------------------|-------|----------------------------------------------------------------------------------------------------|
| The University Select printing destination                          | 1     | Click "Convenience store" from "Issue certificate".                                                                                                    |
| Current application list                                            |       |                                                                                                    |
| Application list                                                    |       |                                                                                                    |
| Issue certificate                                                   |       |                                                                                                    |
| convenience stores                                                  |       |                                                                                                    |
| mail or counter                                                     |       |                                                                                                    |
| online delivery                                                     |       |                                                                                                    |
|                                                                     | 2     | Under "Select application certificate", select the number of copies of the certificate you want to request in the pull-down menu.                                                                        |
| The University Select certificate (printing at a convenience store) |       | *System fee may be charged for each application.<br>*The screen image shows an example of the fee.<br>See the actual screen to find the actual value.                                                    |
| Select application certificate Certificates                         | 2-*   | If the desired certificate is not shown under "Type of certificate," click " ▶" at the right end.                                                                                                    |
| Type of certificate Commission copies                               |       |                                                                                                    |
| Medical Examination 200 yen 0 •                                     | 3     | Click the "Proceed" button.                                                                                                    |
| Certificate of Academic 200 yen 0 •<br>Record                       |       | *If the selected certificate has a print deadline,<br>the following screen will be displayed. Click<br>"Yes" if you're okay with the content of it.<br>*Please pay and print by the printing<br>deadline |
|                                                                     |       | Confirm the print deadline.                                                                                                    |
| Others >                                                            |       | Print deadline for Certificate of Academic Record 2020/05/30 is set.                                                                                                    |
| 1 Copy                                                              |       | Are you sure you want to apply?                                                                                                    |
| Back                                                                |       | No Yes                                                                                                    |
|                                                                     |       |                                                                                                    |
|                                                                     |       |                                                                                                    |

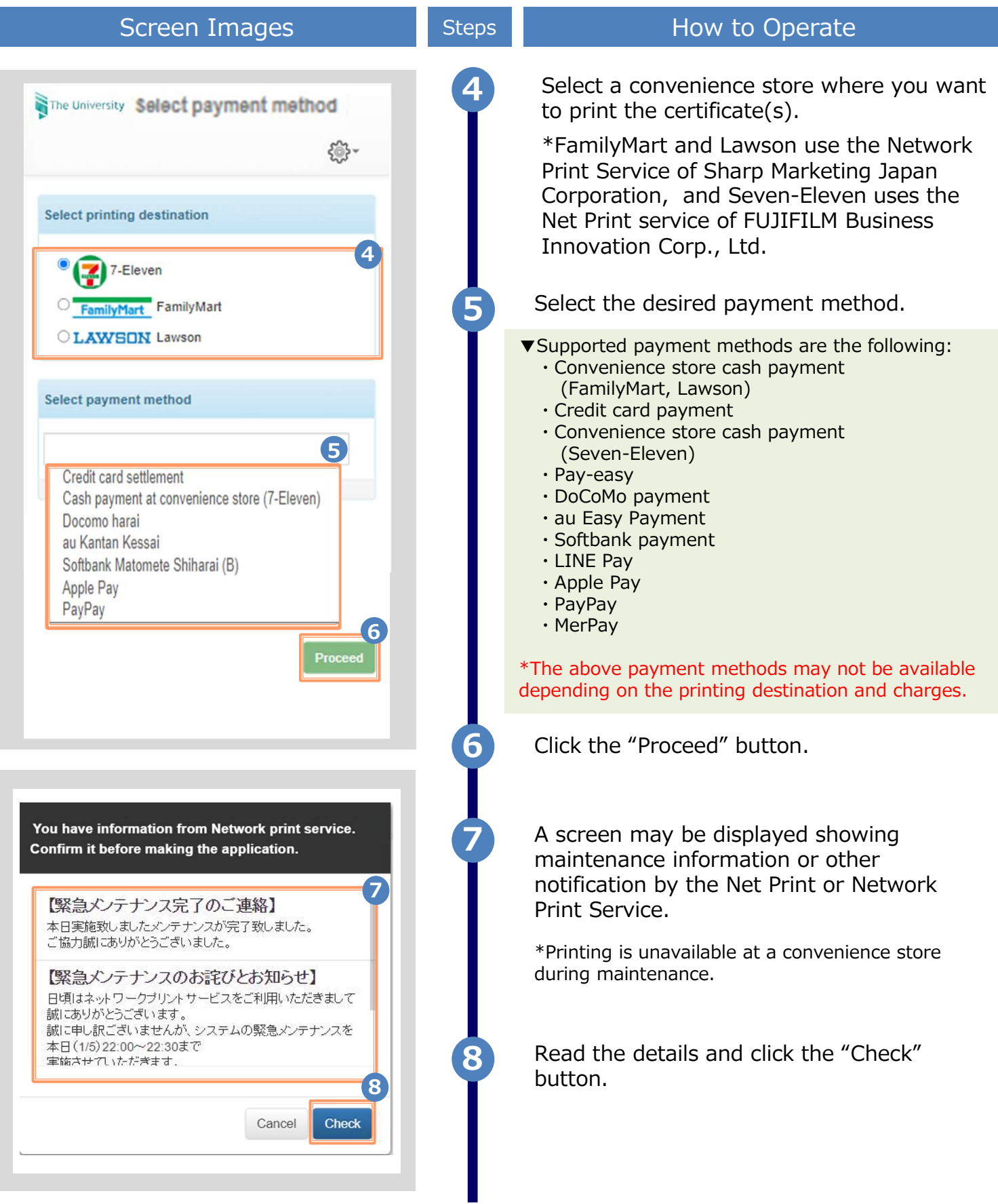

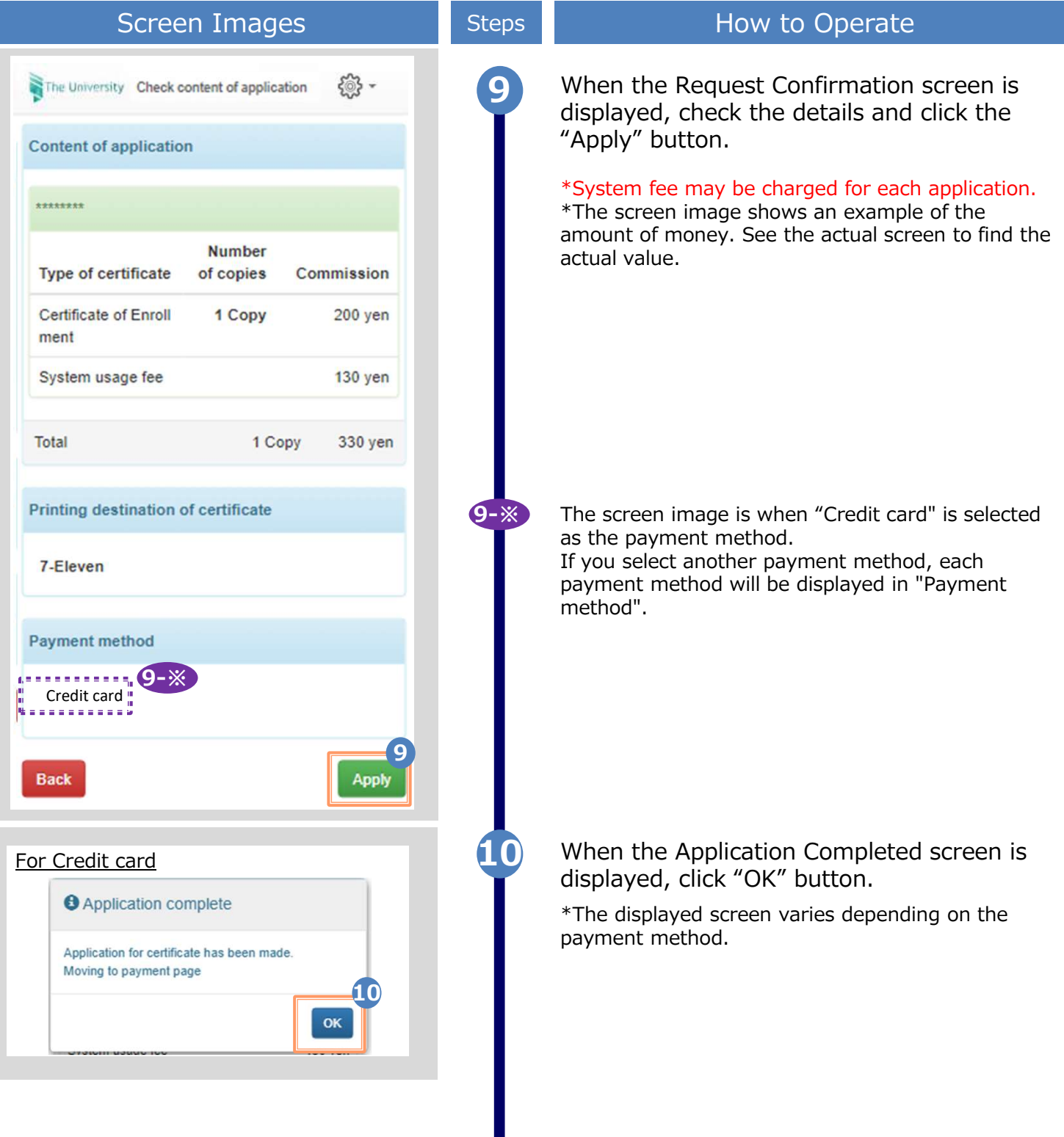

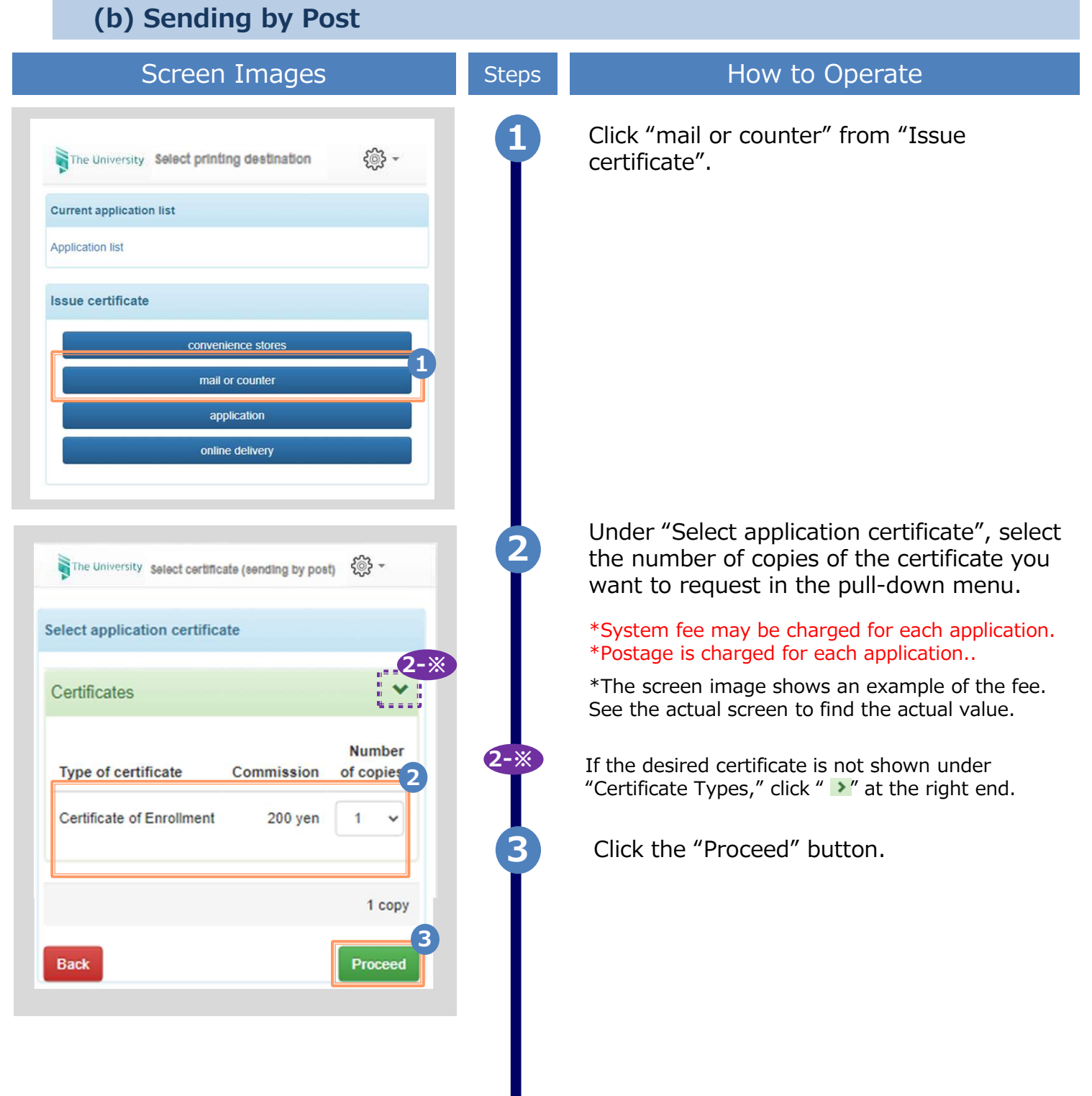

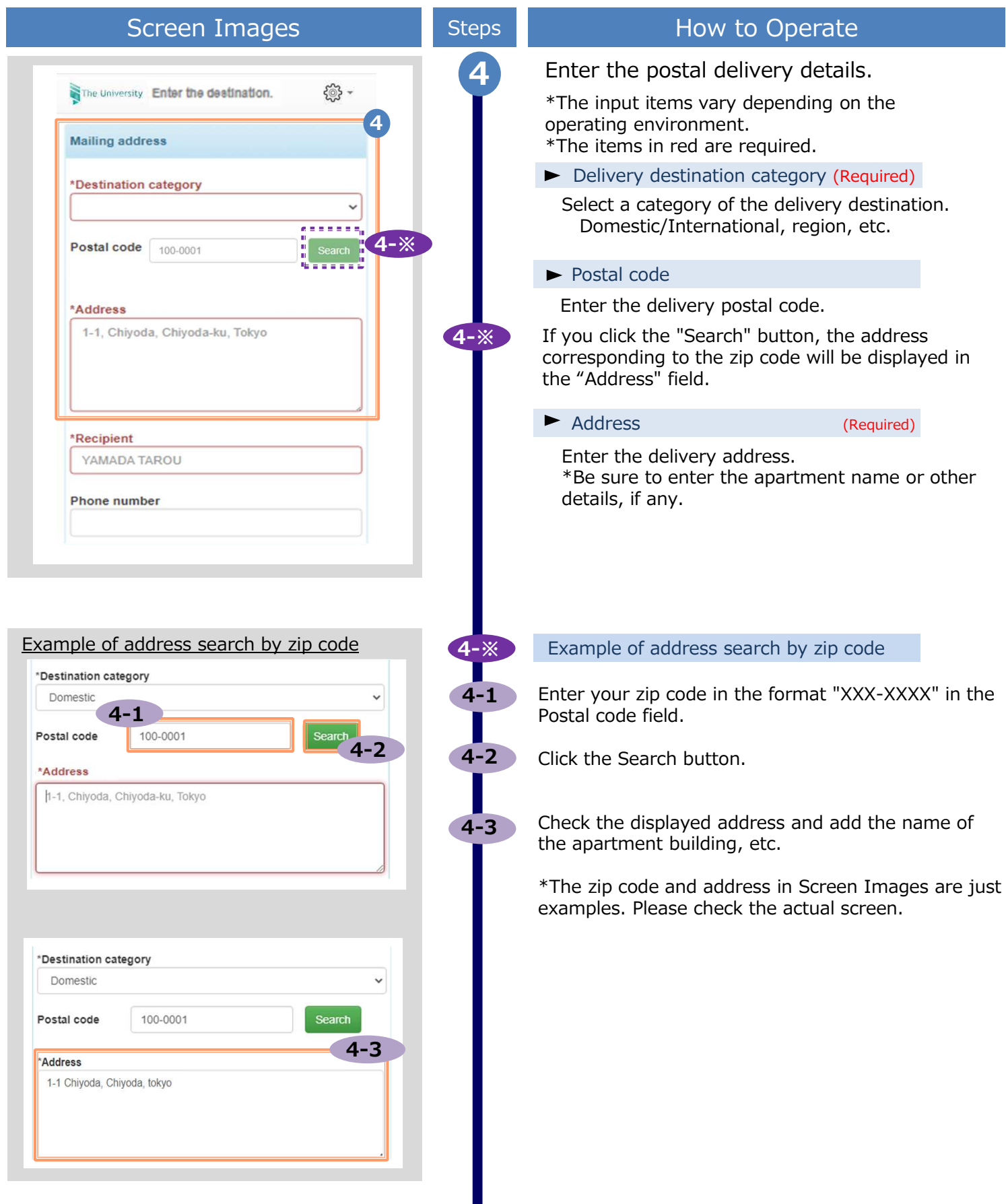

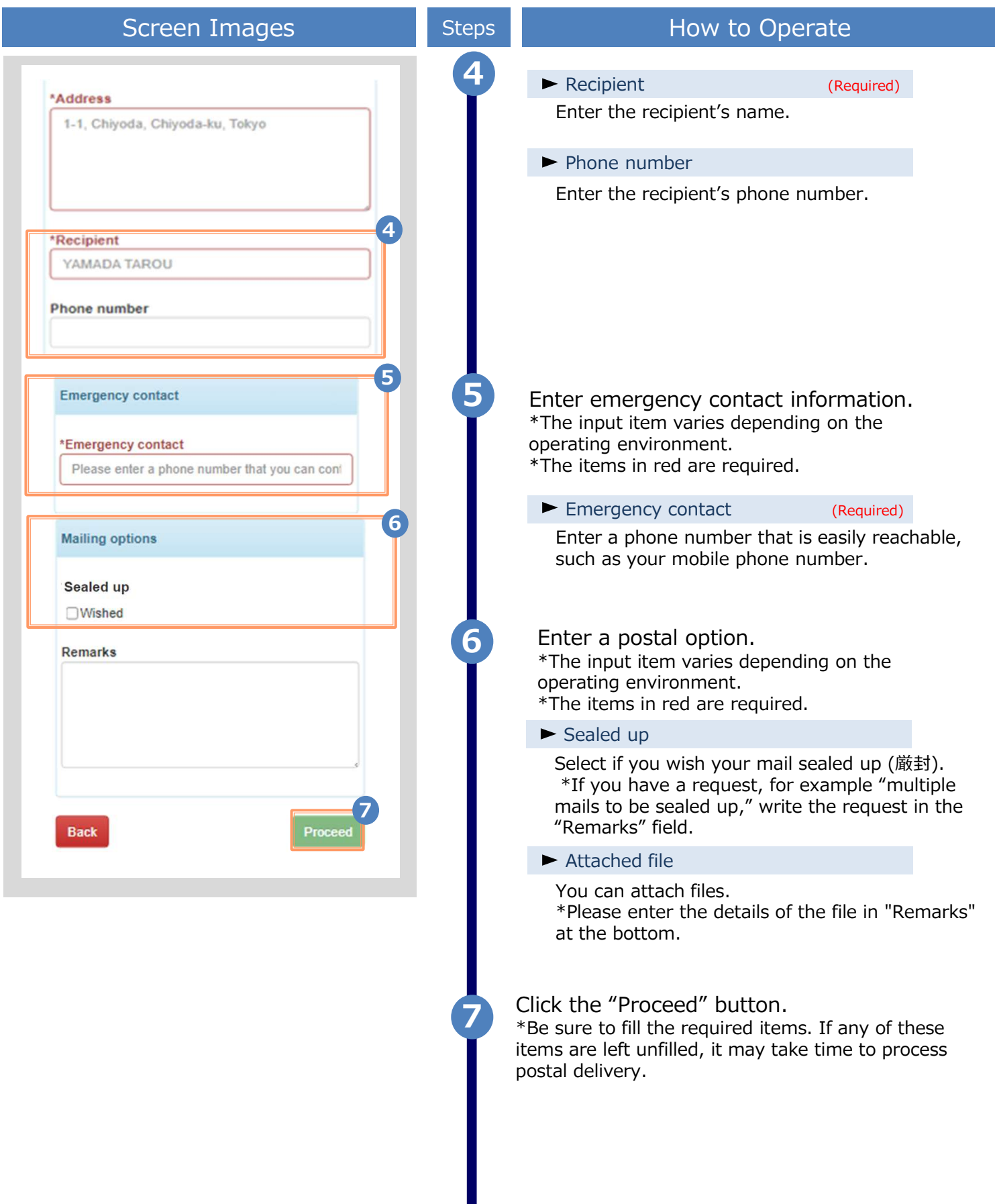

|                                                                                                    |                                                      |                                            | creen images shown below are samples only. For actual operation, follow                                                                                                    |
|----------------------------------------------------------------------------------------------------|------------------------------------------------------|--------------------------------------------|----------------------------------------------------------------------------------------------------|
|                                                                                                    |                                                      | the on-                                    | -screen instructions.                                                                                                    |
| Screer                                                                                                    | n Images                                             | ;                                          | Steps How to Operate                                                                                                    |
|                                                                                                    |                                                      |                                            |                                                                                                    |
| The University Salact navmant                                                                                                    | method                                               | - 6 <sup>3</sup>                           | 8 Select a desired payment method.                                                                                                    |
| Select payment method                                                                                                    | 1                                                    | 49<br>                                     | <ul> <li>Supported payment methods are the following:</li> <li>Convenience store cash payment<br/>(FamilyMart, Lawson)</li> <li>Credit card payment</li> <li>Convenience store cash payment</li> </ul>                                                                                                    |
| Credit card settlement<br>Cash payment at conve<br>Docomo harai<br>au Kantan Kessai<br>Softbank Matomete Sh<br>Apple Pay<br>PayPay | enience store (7-E<br>iharai (B)                     | Eleven)                                    | <ul> <li>(Seven-Eleven)</li> <li>Pay-easy</li> <li>DoCoMo payment</li> <li>au Easy Payment</li> <li>Softbank payment</li> <li>LINE Pay</li> <li>Apple Pay</li> <li>PayPay</li> <li>MerPay</li> </ul>                                                                                                    |
|                                                                                                    |                                                      | Deserved                                   | i ici uy                                                                                                    |
|                                                                                                    |                                                      | Proceed                                    | *The above payment methods may not be available depending on the printing destination and charges.                                                                                                    |
|                                                                                                    |                                                      | Proceed                                    | <ul> <li>*The above payment methods may not be available depending on the printing destination and charges.</li> <li>Click the "Proceed" button.</li> </ul>                                                                                                    |
| The University Check cont                                                                                                    | tent of application                                  | n @ -                                      | <ul> <li>*The above payment methods may not be available depending on the printing destination and charges.</li> <li>Click the "Proceed" button.</li> <li>When the Request Confirmation screen is displayed, check the details and click the "Apply" button.</li> </ul>                                                                                                    |
| The University Check cont                                                                                                    | tent of application                                  | - Cooo                                     | <ul> <li>*The above payment methods may not be available depending on the printing destination and charges.</li> <li>Click the "Proceed" button.</li> <li>When the Request Confirmation screen is displayed, check the details and click the "Apply" button.</li> <li>*System fee may be charged for each application.</li> <li>*The screen image shows an example of the</li> </ul>                                                                  |
| The University Check cont<br>Content of application                                                                                | tent of application                                  | Commission                                 | <ul> <li>*The above payment methods may not be available depending on the printing destination and charges.</li> <li>Click the "Proceed" button.</li> <li>When the Request Confirmation screen is displayed, check the details and click the "Apply" button.</li> <li>*System fee may be charged for each application.</li> <li>*The screen image shows an example of the amount of money. See the actual screen to find the actual value.</li> </ul> |
| The University Check cont<br>Content of application                                                                                | tent of application<br>Number of<br>copies<br>1 Copy | Commission<br>300 yen                      | <ul> <li>*The above payment methods may not be available depending on the printing destination and charges.</li> <li>Click the "Proceed" button.</li> <li>When the Request Confirmation screen is displayed, check the details and click the "Apply" button.</li> <li>*System fee may be charged for each application.</li> <li>*The screen image shows an example of the amount of money. See the actual screen to find the actual value.</li> </ul> |
| The University Check cont<br>Content of application<br>Type of certificate<br>Certificate of Enrollm<br>ent<br>Postage             | tent of application<br>Number of<br>copies<br>1 Copy | Commission<br>300 yen<br>82 yen            | <ul> <li>*The above payment methods may not be available depending on the printing destination and charges.</li> <li>Click the "Proceed" button.</li> <li>When the Request Confirmation screen is displayed, check the details and click the "Apply" button.</li> <li>*System fee may be charged for each application.</li> <li>*The screen image shows an example of the amount of money. See the actual screen to find the actual value.</li> </ul> |
| The University Check cont<br>Content of application  Type of certificate Certificate of Enrollm ent Postage System usage fee       | tent of application<br>Number of<br>copies<br>1 Copy | Commission<br>300 yen<br>82 yen<br>150 yen | <ul> <li>*The above payment methods may not be available depending on the printing destination and charges.</li> <li>Click the "Proceed" button.</li> <li>When the Request Confirmation screen is displayed, check the details and click the "Apply" button.</li> <li>*System fee may be charged for each application.</li> <li>*The screen image shows an example of the amount of money. See the actual screen to find the actual value.</li> </ul> |

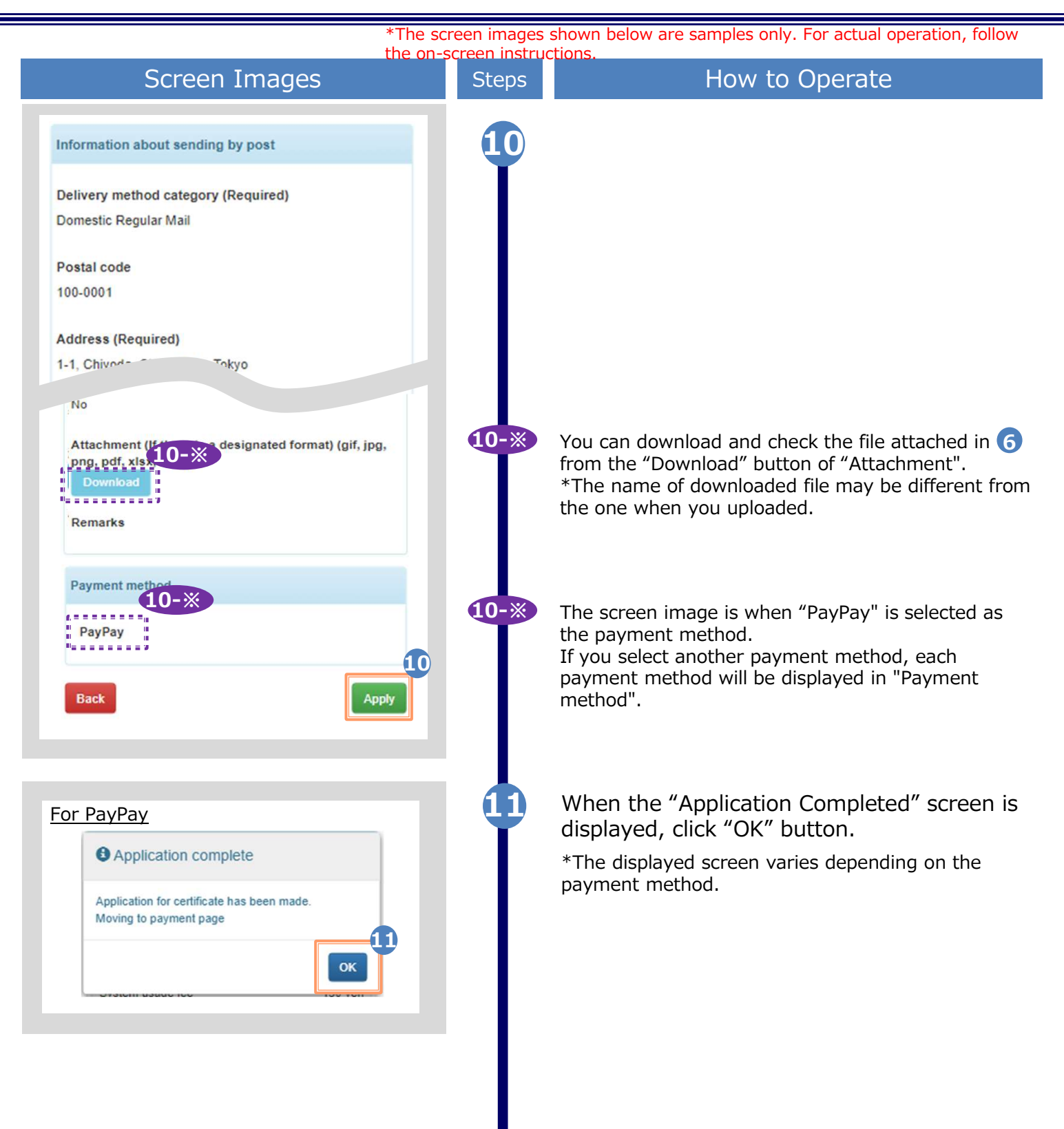

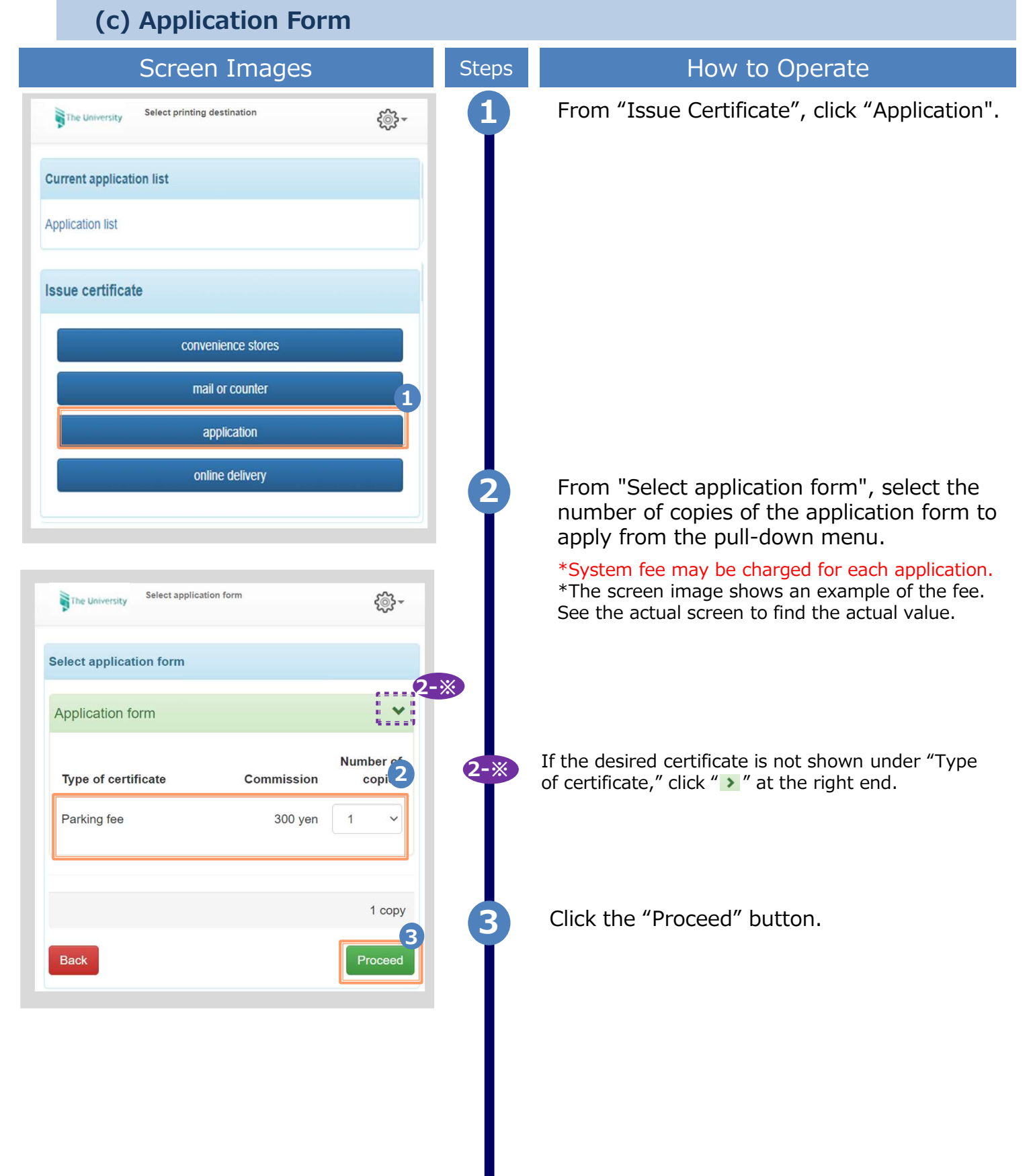

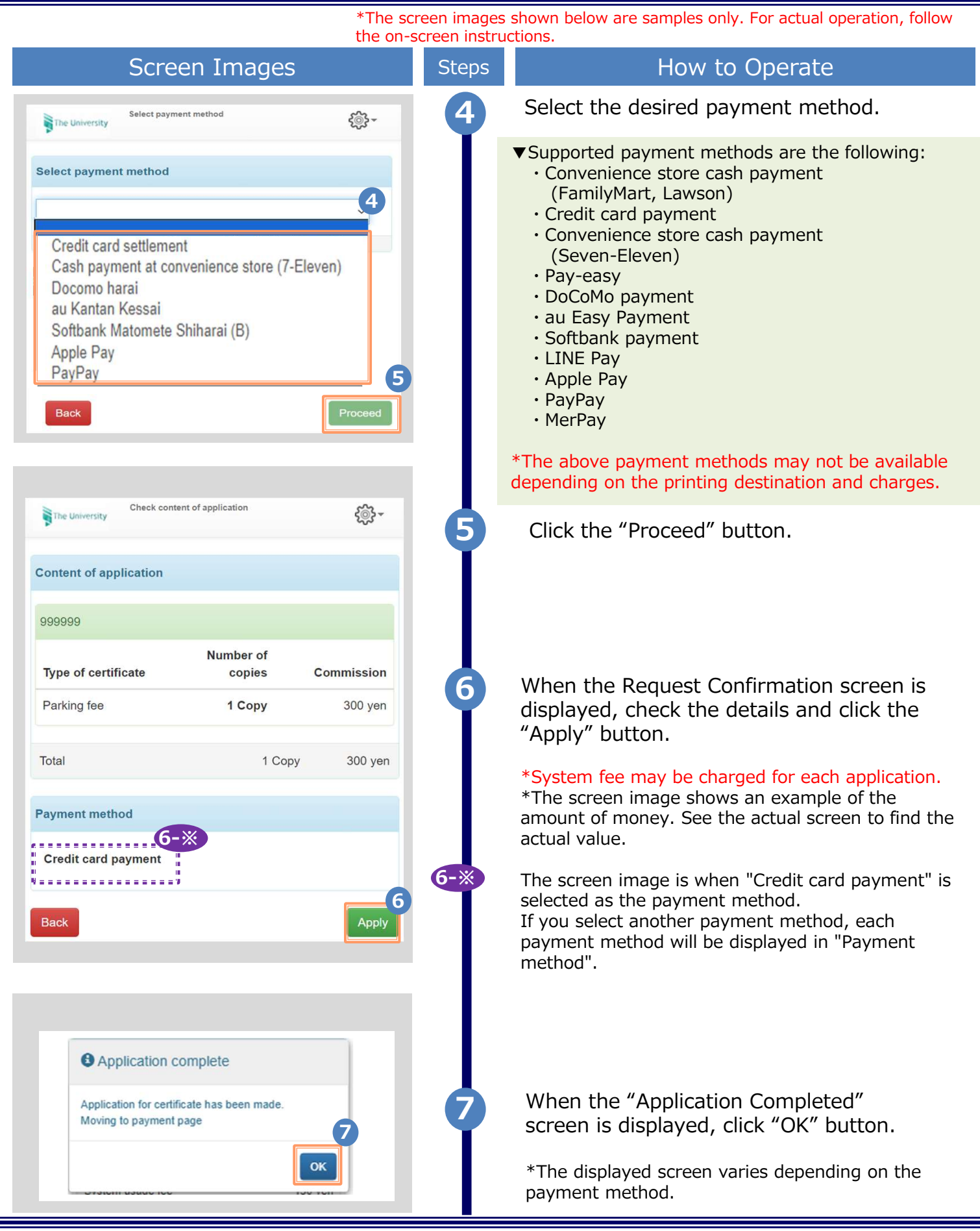

\*The screen images shown below are samples only. For actual operation, follow the on-screen instructions.

#### (d) Send Certificates Online

| ue Certificate", click "online                                                                                                    |
|----------------------------------------------------------------------------------------------------|
|                                                                                                    |
|                                                                                                    |
|                                                                                                    |
|                                                                                                    |
|                                                                                                    |
|                                                                                                    |
|                                                                                                    |
| ect application certificate", select<br>ate to apply for Select the<br>copies from the pull-down menu.<br>may be charged for each application.<br>image shows an example of the fee.<br>al screen to find the actual value.<br>ed certificate is not shown under<br>Types," click " ▶ " at the right end. |
|                                                                                                    |

Screen Images How to Operate Steps Select the desired payment method. Δ {@}-The University Select printing destination/payment method ▼Supported payment methods are the following: Convenience store cash payment Select payment method (FamilyMart, Lawson) Credit card payment Convenience store cash payment (Seven-Eleven) Credit card settlement Pay-easy Cash payment at convenience store (7-Eleven) DoCoMo payment Docomo harai • au Easy Payment au Kantan Kessai Softbank Matomete Shiharai (B) Softbank payment Apple Pay • LINE Pay PayPay 5 Apple Pay PayPay MerPay \*The above payment methods may not be available depending on the printing destination and charges. Click the "Proceed" button.

| Screen Images                                           | Steps How to Operate                                                                                                    |                 |
|---------------------------------------------------------|----------------------------------------------------------------------------------------------------|-----------------|
| ne University Register submission destination. { ( 등) + | Fill in the form on "Register submis destination" screen.                                                                                                    | sion            |
|                                                         | Submission name (Required)                                                                                                    |                 |
| mission registration 6                                  | Enter the company name of the subm<br>destination.                                                                                                    | ission          |
| Submission name                                         | Department in charge                                                                                                    |                 |
| irtment in charge                                       | Enter the department name in charge submission.                                                                                                    | of              |
| epartment in charge                                     | Name of person in charge                                                                                                    |                 |
| e of person in charge                                   | Enter the name of the person in charge submission.                                                                                                    | le of           |
| me of person in charge                                  | <ul> <li>Destination email address</li> <li>Confirmation of destination email address</li> </ul>                                                                                                    | (Re<br>dress (R |
| estination email address                                | Enter the email address of the submis destination.                                                                                                    | sion            |
| mation of destination email address                     | ► Name of applicant (Required)                                                                                                    |                 |
| on email address                                        | Enter your name                                                                                                    |                 |
| of applicant                                            |                                                                                                    |                 |
| of applicant                                            |                                                                                                    |                 |
| t Recipient Language<br>√G:日本語                          | Select the language of the email notifi<br>"Destination email address" when sen<br>certificates online.<br>For example, select "LANG: English" if<br>to send the email notification in Englis<br>companies.                                                                                                    | you wa          |
|                                                         | <ul> <li>[Notes]</li> <li>The entered information will also be<br/>notified to the submission destination, s<br/>please be careful with mistyping.</li> <li>Please use Common-use Chinese<br/>characters.</li> <li>External characters (if you use old Chinicharacters, etc.) might get garbled when<br/>notifying the submission destination.</li> </ul> | o<br>ese<br>n   |

\*The screen images shown below are samples only. For actual operation, follow the on-screen instructions. Screen Images How to Operate Steps Check notes After confirming the notes, check "\*The above has been confirmed". You are responsible for the information you enter, including your email address. The destination company name is printed on the certificate. The applicant's name you enter will be quoted in the email sent to the company The applicant's email address registered for the service will be quoted in the email sent to the company. The above has been confirmed. 8 Click the "Proceed" button. 8 Back Q The University Check content of application ٠ <u>د</u> "Check content of application" screen is displayed. Content of application \*System fee may be charged for each application. \*\*\*\*\*\* Please check the university's website for the details. \*The screen image shows an example of the fee. Number of Commission Type of certificate copies See the actual screen to find the actual value. 1 Copy Payment method **9-**※ ...... Cash payment at convenience store (7-Eleven) The screen image is when "Cash payment at 9-※ convenience store (7-Eleven)" is selected as the payment method. Submission destination If you select another payment method, it will be Submission destination name Company A displayed in "Payment method". Department B Department in charge Person in charge Person A Mail address mailA@example.com Name of applicant Applicant A LANG:日本語 Select Recipient Language 10 click the "Apply" button.  $\mathbf{10}$ 

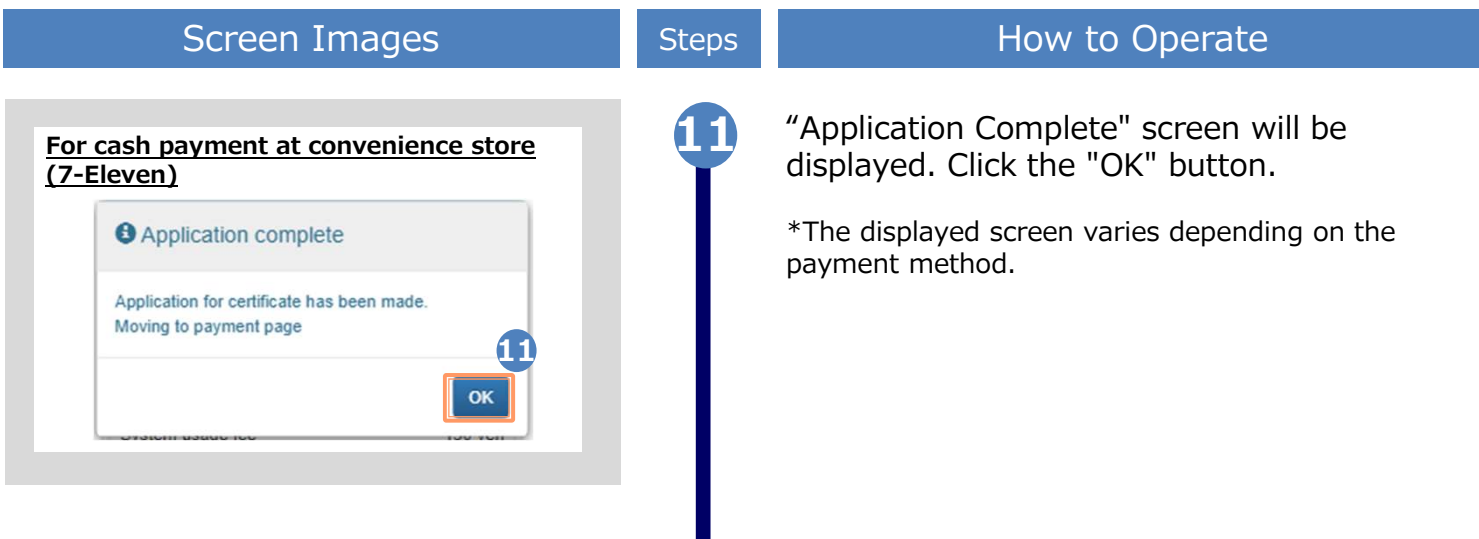

\*The screen images shown below are samples only. For actual operation, follow the on-screen instructions.

#### 3.2 How to Apply when Resending Online

|                                   | Sc                        | reen                      | Imag                             | es                  |                 | Steps | How to Operate                                            |
|-----------------------------------|---------------------------|---------------------------|----------------------------------|---------------------|-----------------|-------|-----------------------------------------------------------|
| The Ur                            | niversity Sel             | lect printing             | destination                      | ę                   | ê) -            | 1     | Click "Application List" from "Current application list". |
| Current a                         | pplication I              | ist                       |                                  |                     |                 |       |                                                           |
| Application                       | n list                    |                           |                                  |                     |                 |       |                                                           |
| Issue cert                        | tificate                  |                           |                                  |                     |                 |       |                                                           |
|                                   |                           | convenier                 | nce stores                       |                     |                 |       |                                                           |
|                                   |                           | mail or                   | counter                          |                     |                 |       |                                                           |
|                                   |                           | applic                    | cation                           |                     |                 |       |                                                           |
|                                   |                           | online o                  | delivery                         |                     |                 |       |                                                           |
| Printable                         | History                   |                           |                                  | ŝ                   | } - ·           |       |                                                           |
| Application<br>Issuance<br>number | n list (presen<br>Payment | t)<br>Date of<br>issuance | Certificate                      | Number<br>of copies | Total<br>amount | 2     | Click the issuance number of the send                     |
| 143                               | Unpaid                    | 2016/03/3<br>0            | Certificate<br>of Enrollm<br>ent | 1 copies            | 300 yen         | I     | "Application list (present) ".                            |
| 144                               | Unpaid                    | 2016/03/3<br>0            | Certificate<br>of Enrollm<br>ent | 1 copies            | 300 yen         |       |                                                           |
|                                   |                           |                           |                                  |                     |                 |       |                                                           |
| 145                               | Unpaid                    | 2016/03/3                 | Certificate                      | 1 copies            | 300 yen         |       |                                                           |
| 145                               | Unpaid                    | 2016/03/3                 | Certificate                      | 1 copies            | 300 yen         |       |                                                           |

\*The screen images shown below are samples only. For actual operation, follow the on-screen instructions. Screen Images How to Operate Steps Click the "Resend" button at the bottom of the "Application Information Details" The University Application information details screen. \*The "Resend" button is displayed only when sending certificates online. This button will not appear if the recipient company has already Issued information checked your certificate. Issued application \*\*\*\*\*\* number Date of issuance 2022/12/13 Submiss! 4 Corp Department in charge Dep 3 "Register Submission destination" screen is A\_-X displayed. The University Register submission destination. \*In case sending certificates online to the 4-\* Submission registration recipient company failed due to the system error such as failure of an electronic \*Submission name signature, "Check content of Company A application" screen will be displayed instead. Department in charge Name of person in charge 5 \*Destination email address a@test.com Enter the email address to resend. \*Confirmation of destination email address \*In case of resending, you can change the Destination email address email address and recipient language only. \*name of applicant Applicant A 5 Select Recipient Language LANG:日本語

\*The screen images shown below are samples only. For actual operation, follow the on-screen instructions. Screen Images How to Operate Steps 6 \*The above has been confirmed. After confirming the notes, check "\*The 6 above has been confirmed". 7 Click the "Proceed" button. 8 "Check content of application" screen is £03 -The University Check content of application displayed. Content of application \*\*\*\*\* Number of Type of certificate Commission copies Certificate of Enrollment 1 Copy 500 yen Total 1 Copy 500 yen \* No charge for resending 9 9 Click the "Apply" button. Apple When the dialog shown on the left is  $\mathbf{10}$ Application complete displayed, click the "OK" button. The application has been completed if the Application for certificate has been made. "Application Complete" screen is displayed. 10 ОК

\*The screen images shown below are samples only. For actual operation, follow the on-screen instructions.

#### 3.3 How to Stop Sending Certificates Online

|                                                                                      | Sc                    | reen I           | [mage                            | es                  |                | Step | How to Operate                                                                                                    |
|--------------------------------------------------------------------------------------|-----------------------|------------------|----------------------------------|---------------------|----------------|------|----------------------------------------------------------------------------------------------------|
| The University Select printing destination Current application list Application list |                       |                  |                                  |                     |                |      | Please follow the steps in this section to<br>stop sending certificates online in case you<br>registered the wrong e-mail address for<br>submission, etc.<br>This will make the recipient unable to see<br>the certificate you sent online. |
| Issue cert                                                                           | tificate              |                  |                                  |                     |                |      |                                                                                                    |
|                                                                                      |                       | convenien        | ce stores                        |                     |                | 1    | Click "Application list" from "Current                                                                                                    |
|                                                                                      |                       | mail or c        | ounter                           |                     |                | T    | application list".                                                                                                    |
|                                                                                      |                       | applica          | ation                            |                     |                |      |                                                                                                    |
|                                                                                      |                       | online d         | elivery                          |                     |                |      |                                                                                                    |
| Printable                                                                            | Jniversity<br>History | y Certificati    | ə Applicatio                     | n list              | •              |      |                                                                                                    |
| Application                                                                          | list (present         | )                |                                  |                     |                |      |                                                                                                    |
| Issuance<br>number                                                                   | Payment               | Date of issuance | Certificate                      | Number<br>of copies | Total amount 2 |      |                                                                                                    |
| 143                                                                                  | Complete              | 2016/03/3<br>0   | Certificate<br>of Enrollm<br>ent | 1 copies            | 300 yen        | 2    | Click the issuance number of the send<br>online you want to check from the<br>"Application list (present) ".                                                                                                    |
| 144                                                                                  | Unpaid                | 2016/03/3<br>0   | Certificate<br>of Enrollm<br>ent | 1 copies            | 300 yen        |      |                                                                                                    |
| 145                                                                                  | Unpaid                | 2016/03/3        | Certificate<br>of Enrollm        | 1 copies            | 300 yen        |      |                                                                                                    |
|                                                                                      |                       |                  |                                  |                     |                |      |                                                                                                    |

\*The screen images shown below are samples only. For actual operation, follow the on-screen instructions. Screen Images Step How to Operate Click the "Stop sending" button in the The University Application information details "Issued information" section of the £∰-"Application information details" screen. Issued information \*"Stop sending" button is displayed only for send online. **Issued** application 302 number Date of issuance 2022/10/31 Submission Company A destination name Department in charge Person in charge **Display transmission** Unconfirmed Stop sending destination certificate The dialog on the left is displayed. Stop Sending Certificates Online Click "OK" if you are okay with the content of the message. Please note that the person in charge of the submission will not be able to see the sent certificate until it is resent. No Ok Click "OK" when the dialog on the left is Stop Completed displayed. Certificate Online Sending Stopped Sending certificates online has completed 5 when "Stop Completed" screen is displayed and the recipient is unable to see the OK information of your application until you finish resending it. See the following for instructions on how to resend certificates: "3.2 How to Apply when Resending Online"

\*The screen images shown below are samples only. For actual operation, follow the on-screen instructions.

#### **3.4 How to Check Application Status**

#### (a) Common

| Screen Images                                                                                                    | Steps | How to Operate                                                                                                    |
|----------------------------------------------------------------------------------------------------|-------|----------------------------------------------------------------------------------------------------|
| The University Select printing destination                                                                                                    | 1     | To check the application status of the requested certificate, click "Application list" from "Current application list".                                                                                                    |
| Current application list                                                                                                    |       |                                                                                                    |
| Application list                                                                                                    |       |                                                                                                    |
| Issue certificate                                                                                                    |       |                                                                                                    |
| convenience stores                                                                                                    |       |                                                                                                    |
| mail or counter                                                                                                    |       |                                                                                                    |
| application                                                                                                    |       |                                                                                                    |
| online delivery                                                                                                    |       |                                                                                                    |
| The University       Certificate Application list         Example       Example         Printable       History         Application list (present)       Issuan         Issuan       Date         ce       of         numbe       Payme         issuan       Certific         r       nt         ce       cate         ce       of         Numb       Total         numbe       Payme         1       1         141       Unpaid         2016/0       Certific         1       300 |       | <ul> <li>Click the issuance number of the certificate you want to check from the "Application list (present)"</li> <li>Information that can be confirmed</li> <li>Date of issue</li> <li>Print reservation destination</li> <li>Method of payment</li> <li>Payment status</li> <li>Number required for printing</li> <li>File attached by mail application, etc.</li> </ul> |
| 3/30 ate of copies yen<br>Enroll<br>ment                                                                                                    |       | *The "Total amount" shows the total of the                                                                                                    |
| 140 Unpaid 2016/0 Certific 1 300<br>3/30 ate of copies yen<br>Enroll<br>ment                                                                                                    |       | <ul> <li>*The screen image shows an example of the amount of money. See the actual screen to find</li> </ul>                                                                                                    |
| 134 Unpaid 2016/0 Certific 1 300<br>3/30 ate of copies yen<br>Enroll                                                                                                    |       | the actual value.                                                                                                    |
| 143 Unpaid 2016/0 Ceruno 1 300<br>3/30 ate of copies yen<br>Enroll<br>ment                                                                                                    |       |                                                                                                    |
|                                                                                                    |       |                                                                                                    |

\*The screen images shown below are samples only. For actual operation, follow the on-screen instructions.

#### (b) By "Send Online" \*how to check the confirmation status of the recipient

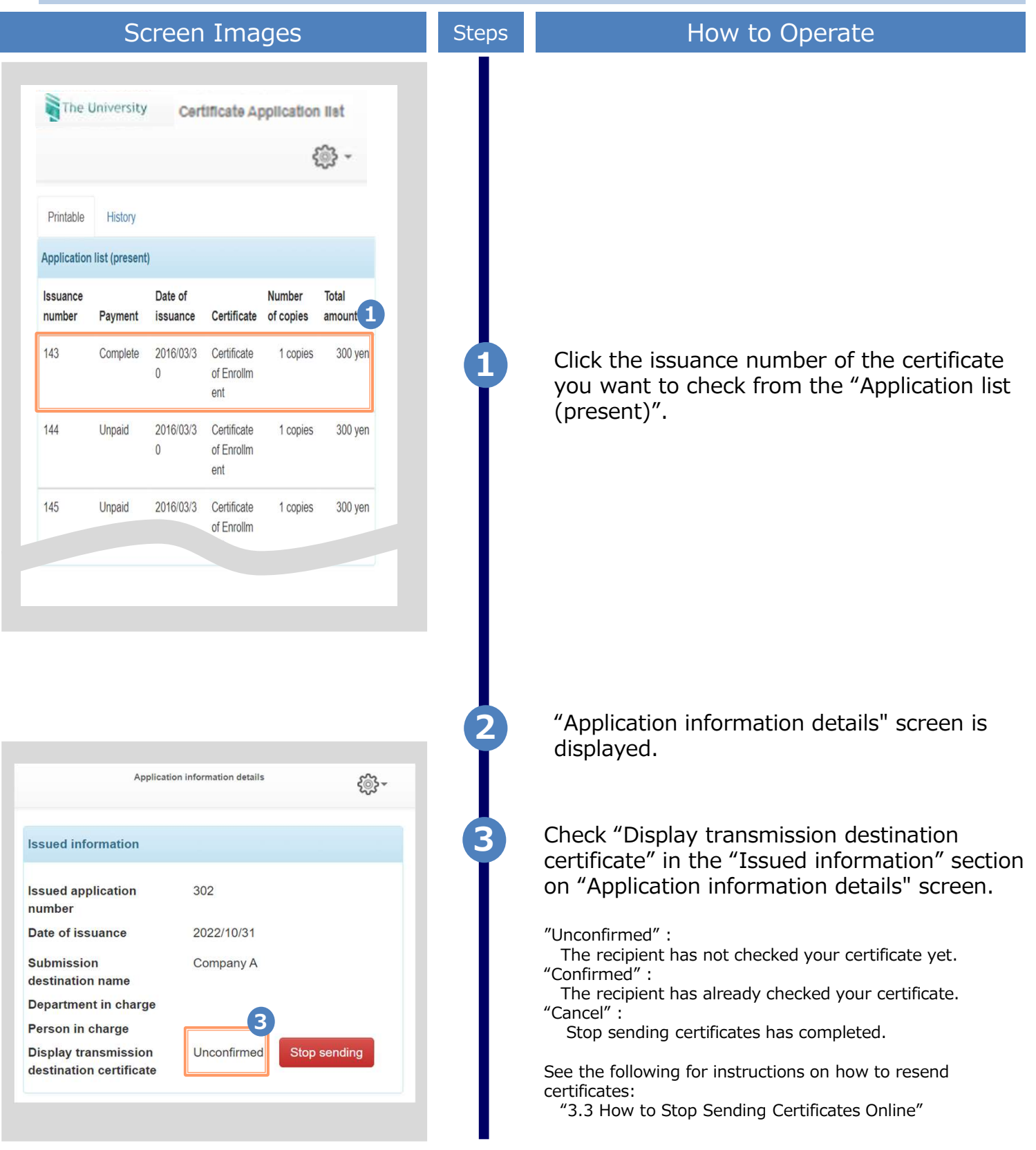

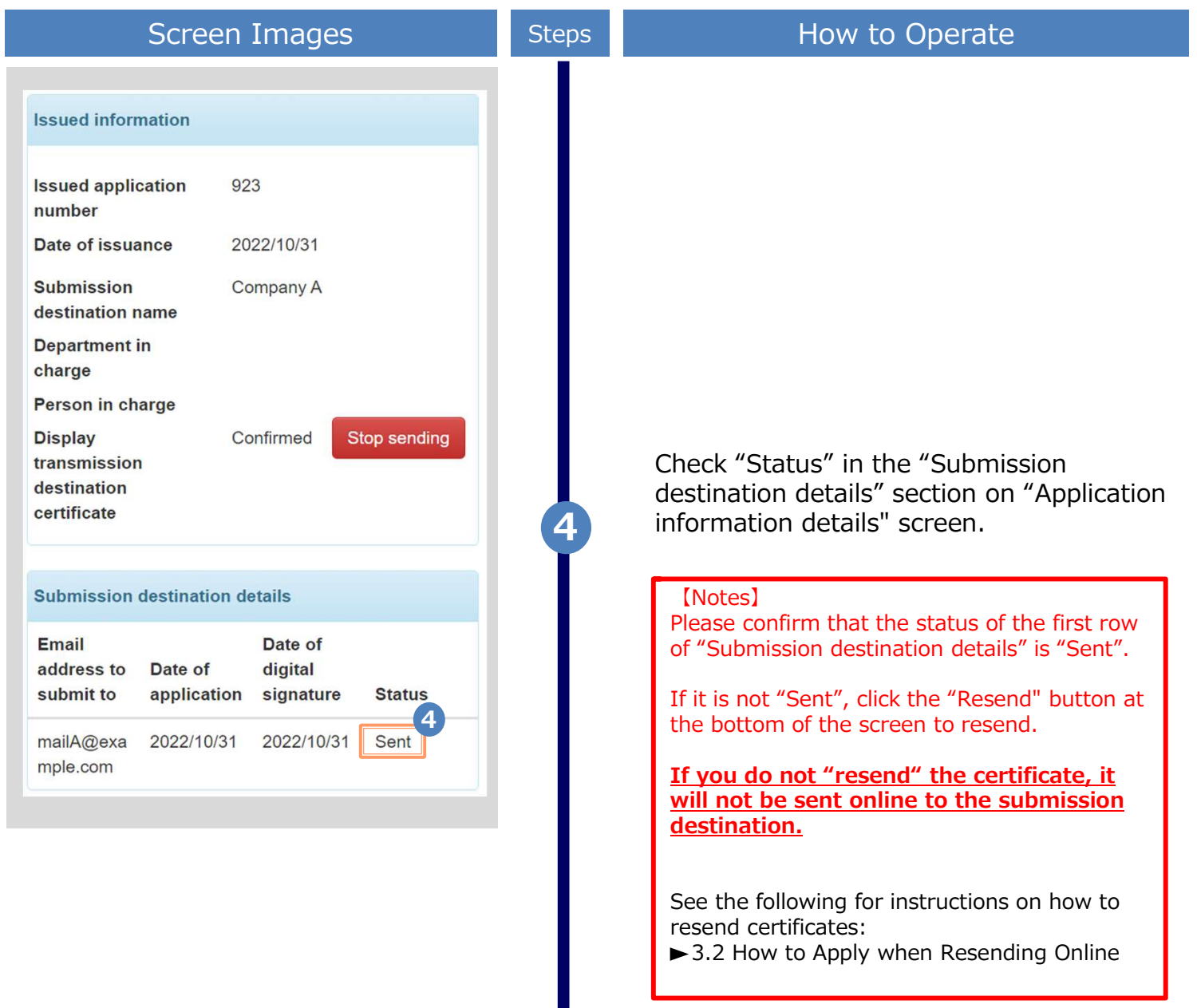

4 Payment of Fees

#### 4.1 Payment Method

#### List of payment methods

| ▼ Convenience store cash payment (FamilyMart, Lawson)                                                                                                    |
|----------------------------------------------------------------------------------------------------|
| Available print destinations: convenience store, mail, send online, application formMaximum payment amount: 300,000 yen                                                                                                    |
| ▼ Credit card payment                                                                                                    |
| Available print destinations : convenience store, mail, send online, application form<br>Maximum payment amount : The maximum payment amount depends on the conditions. Please contact each<br>payment institution for details. |
| ▼ Convenience store cash payment (Seven-Eleven)                                                                                                    |
| Available print destinations: convenience store, mail, send online, application formMaximum payment amount: 300,000 yen                                                                                                    |
| ▼ Pay-easy                                                                                                    |
| Available print destinations: convenience store, mail, send online, application formMaximum payment amount: The maximum payment amount depends on the conditions. Please contact eachpayment institution for details.           |
| ▼ DoCoMo payment                                                                                                    |
| Available print destinations : convenience store, mail, send online, application form<br>Maximum payment amount : The maximum payment amount depends on the conditions. Please contact each<br>payment institution for details. |
| ▼ au Easy Payment                                                                                                    |
| Available print destinations : convenience store, mail, send online, application form<br>Maximum payment amount : The maximum payment amount depends on the conditions. Please contact each<br>payment institution for details. |
| ▼ Softbank payment (B)                                                                                                    |
| Available print destinations : convenience store, mail, send online, application form<br>Maximum payment amount : The maximum payment amount depends on the conditions. Please contact each<br>payment institution for details. |
| ▼ LINE Pay                                                                                                    |
| Available print destinations: convenience store, mail, send online, application formMaximum payment amount: The maximum payment amount depends on the conditions. Please contact eachpayment institution for details.           |
| ▼ Apple Pay                                                                                                    |
| Available print destinations : convenience store, mail, send online, application form<br>Maximum payment amount : The maximum payment amount depends on the conditions. Please contact each<br>payment institution for details. |
| ▼ PayPay                                                                                                    |
| Available print destinations : convenience store, mail, send online, application form<br>Maximum payment amount : The maximum payment amount depends on the conditions. Please contact each<br>payment institution for details. |
| ▼ MerPay                                                                                                    |
| Available print destinations : convenience store, mail, send online, application form<br>Maximum payment amount : The maximum payment amount depends on the conditions. Please contact each<br>payment institution for details. |

\*The screen images shown below are samples only. For actual operation, follow the on-screen instructions.

#### 5.1 How to Print at a Convenience Store

\*If you forgot the selected convenience store, see ► "5.4 How to Check the Specified Printing Destination."

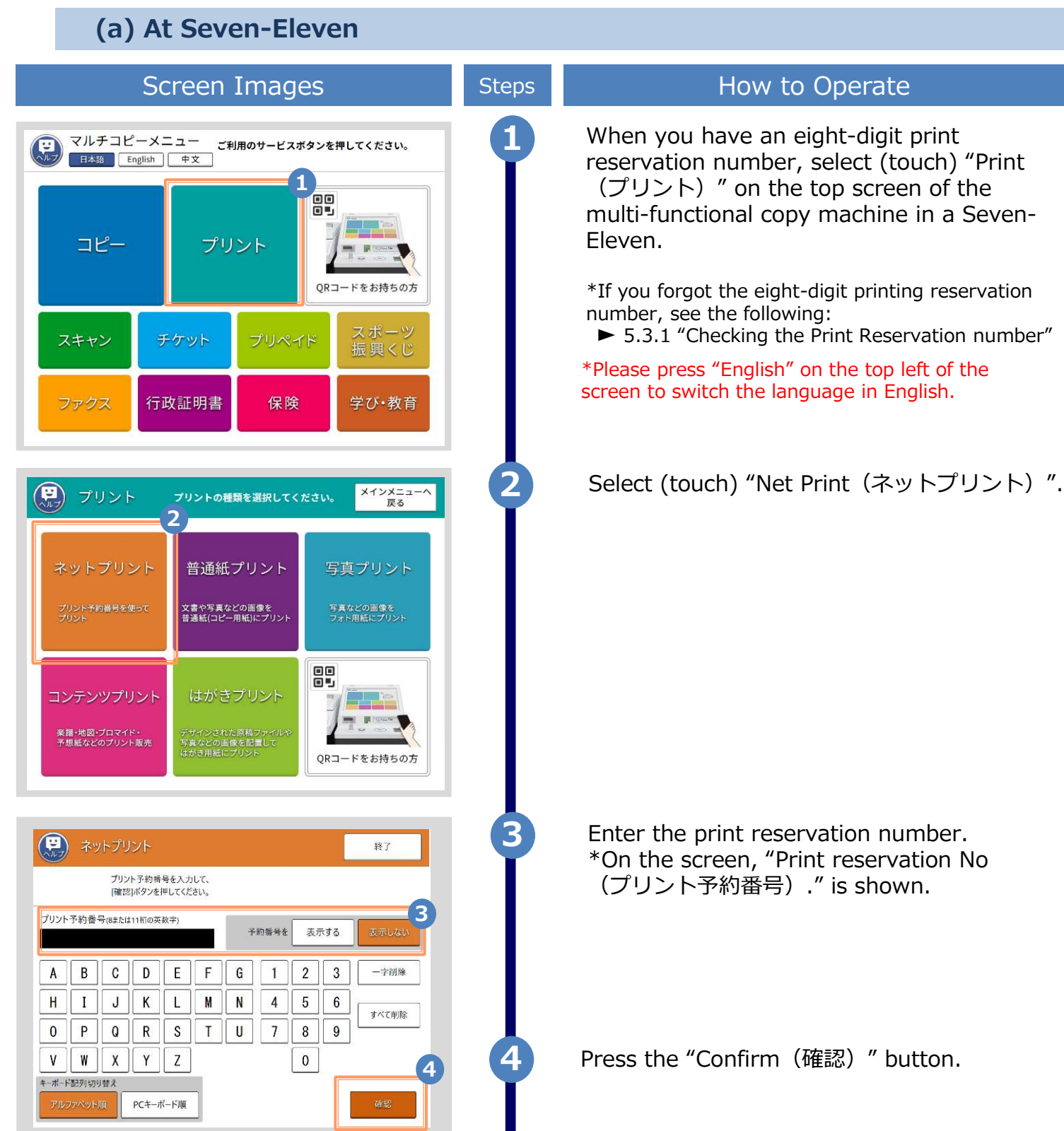

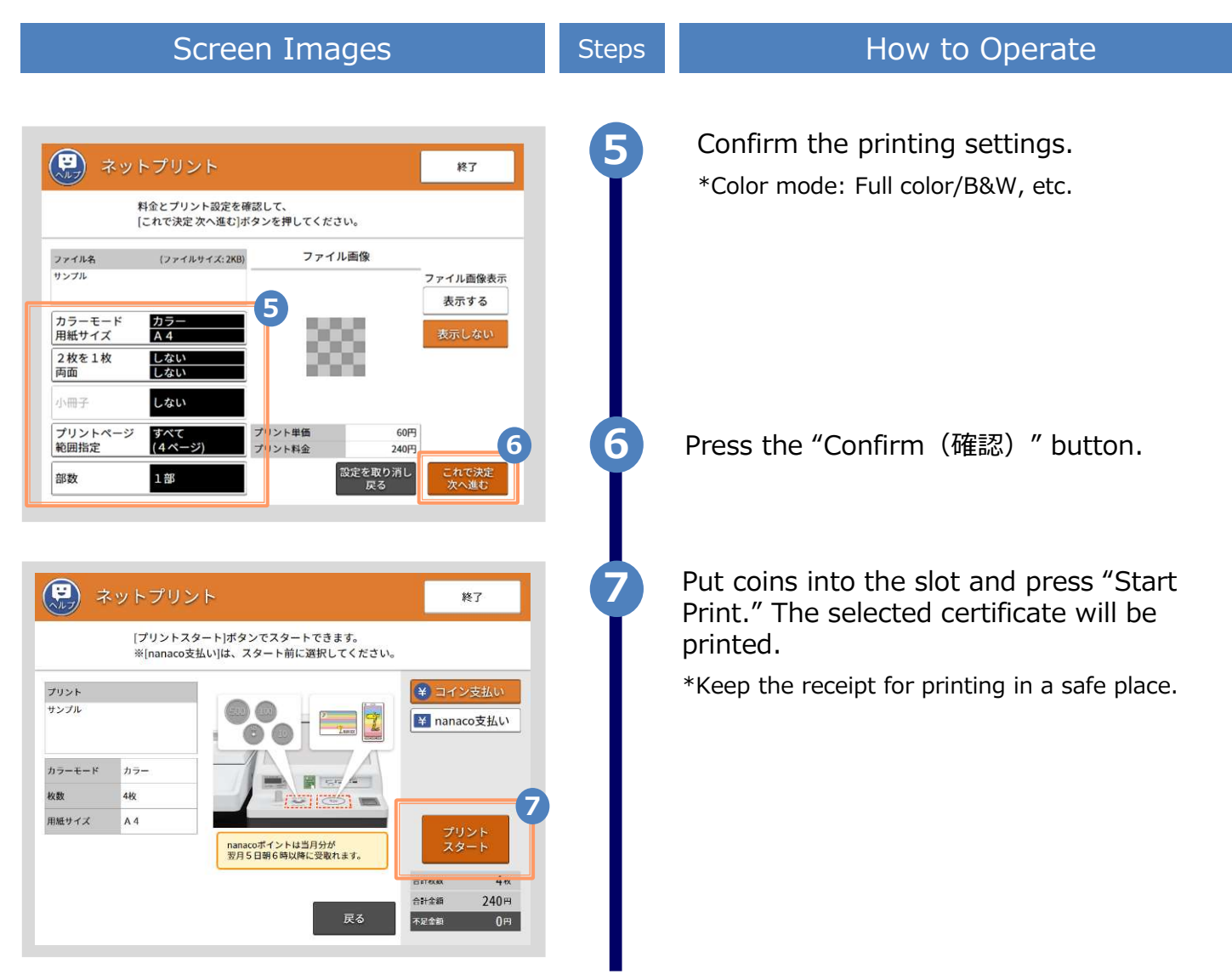

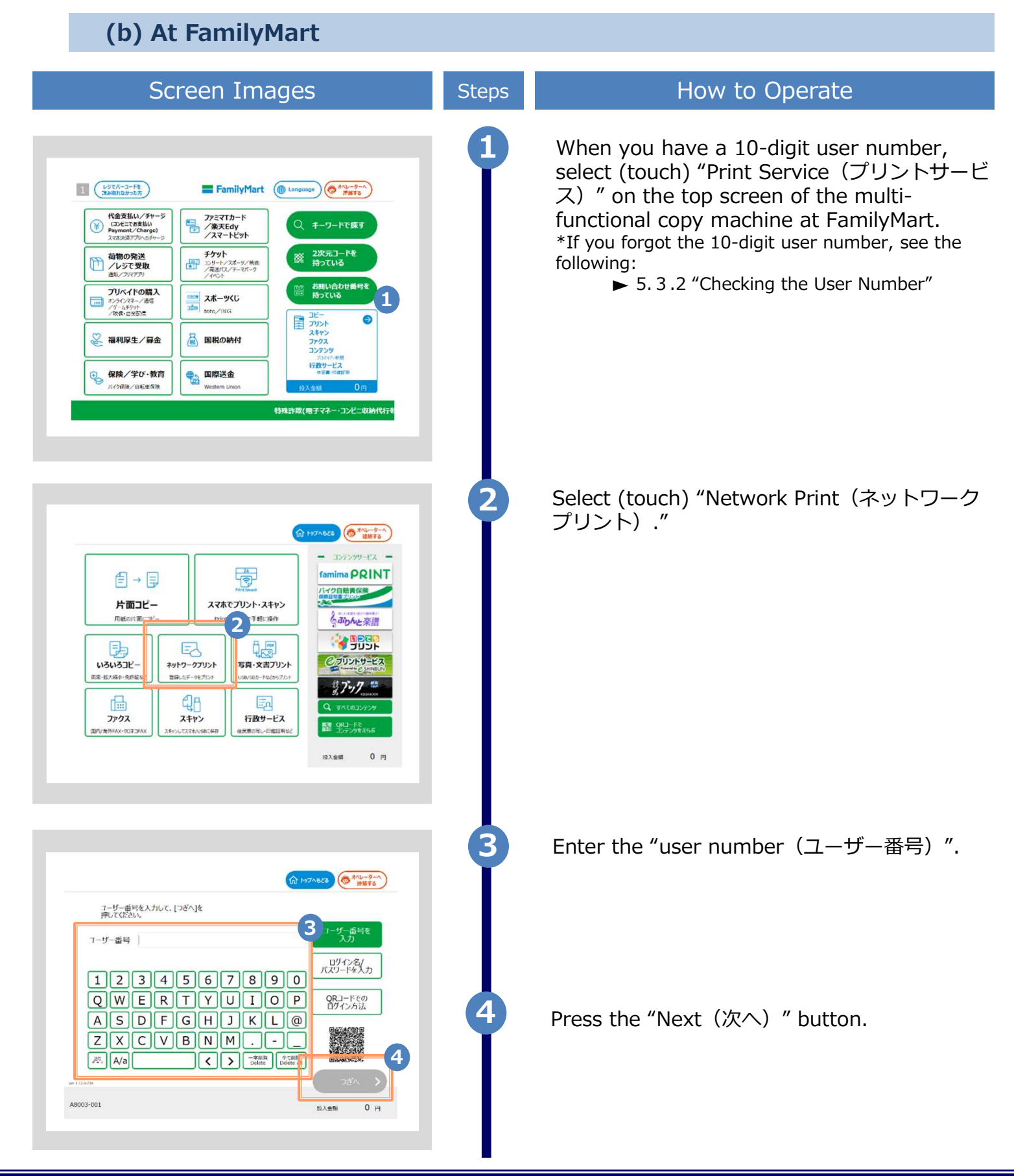

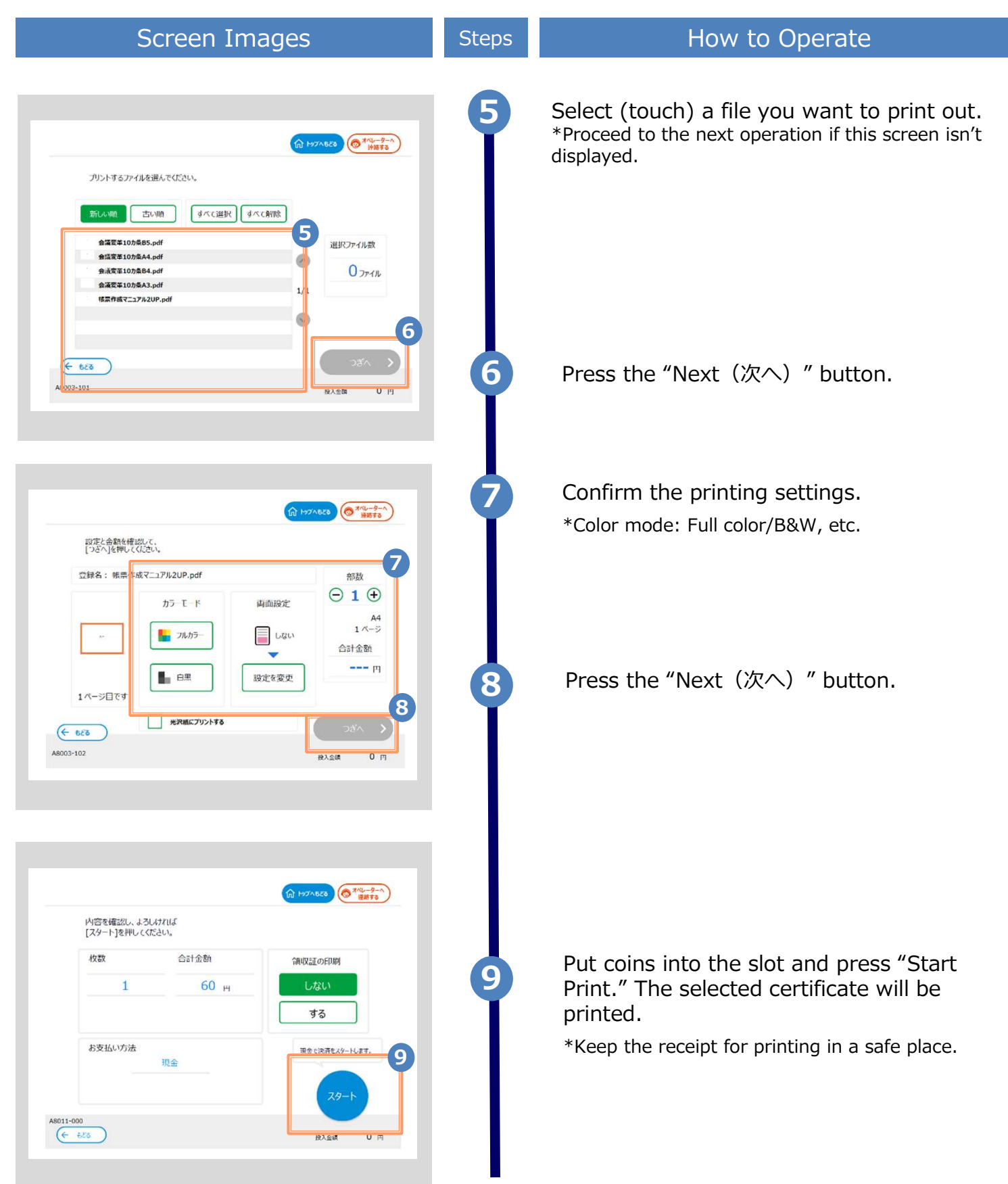

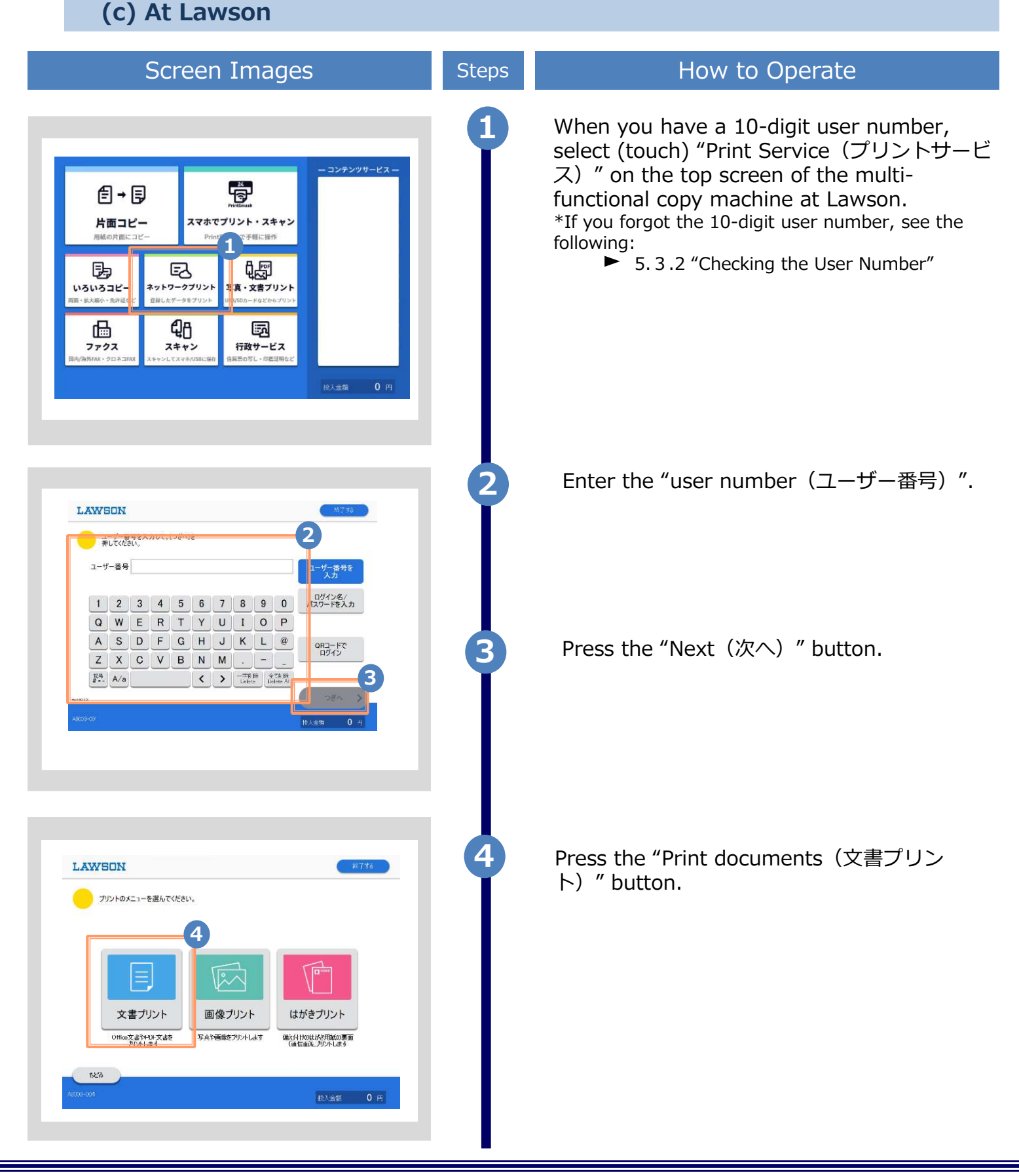

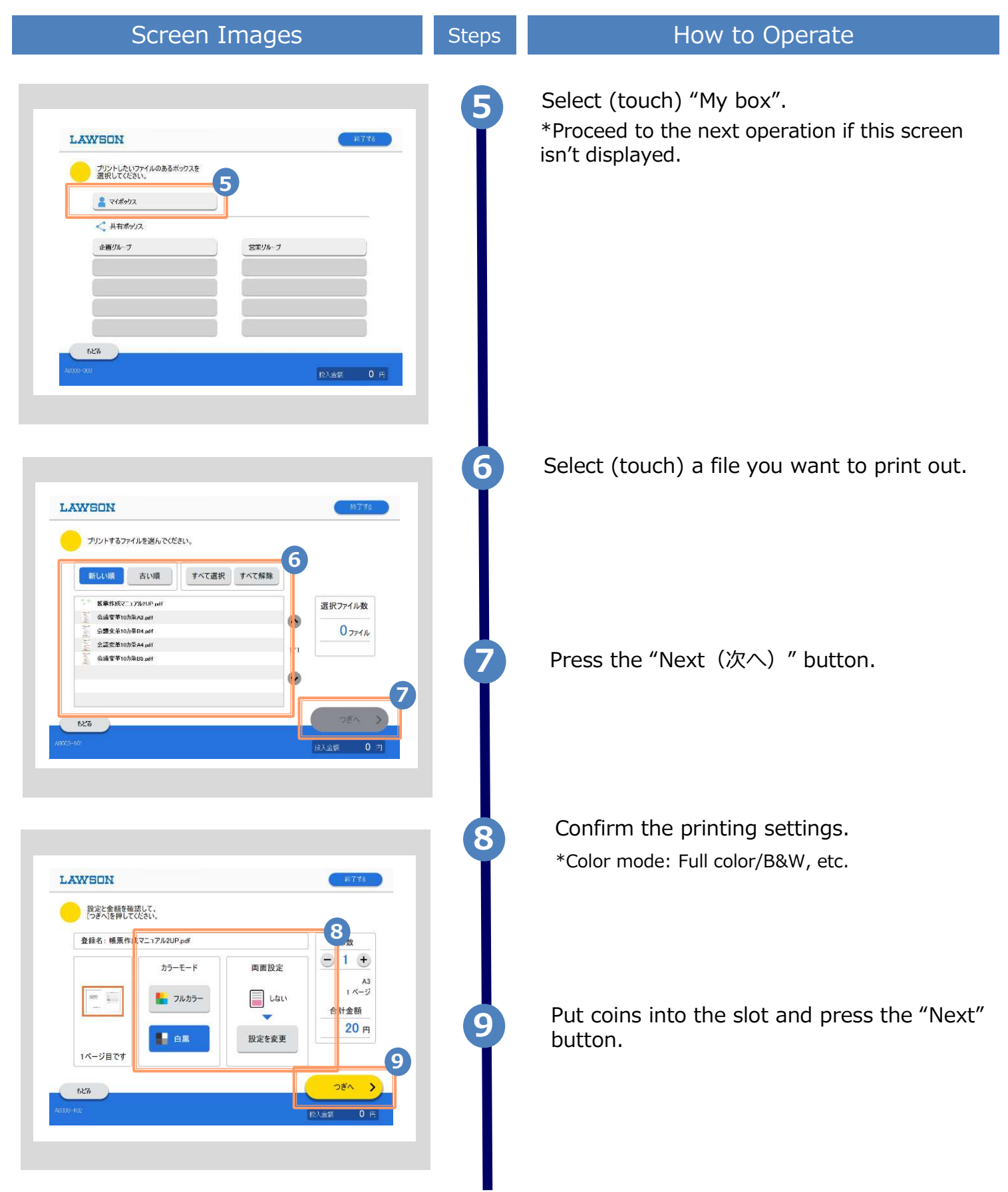

| Screen Images | Steps | How to Operate                                                                                   |
|---------------|-------|--------------------------------------------------------------------------------------------------|
| LAWSON        | 10    | It will start printing once you select "Yes".<br>*Keep the receipt for printing in a safe place. |

\*The screen images shown below are samples only. For actual operation, follow the on-screen instructions.

#### 5.2 How to Check Postal Mail

#### 5.2.1 Checking the Processing Status

| Screen Images                                                                                                    | Steps | How to Operate                                                                                                    |
|----------------------------------------------------------------------------------------------------|-------|----------------------------------------------------------------------------------------------------|
| Current application list                                                                                                    |       | Log in to the certificate issuance service<br>and click "Application list" from the "Current<br>application list."                                                                                                    |
| Application list Issue certificate Convenience stores mail or counter application online delivery                                                                                                    |       | *See below for information on how to log in to the<br>Certificate Issuance Service:<br>► 2.2 "How to Log In"                                                                                                    |
| Issuance number       Date of suance       Certificat       Number of copies       Total amount         155       Complete       2017/08/       Certificat       1 copies       100 yen                                                                                                    | 2     | Click the issuance number of the certificate<br>to check from the "Application list<br>(present)".<br>*The applications displayed in the<br>Application list (present) are currently being<br>processed by university.  |
| d 03 e of Acad<br>emic Rec<br>ord<br>Back<br>Back<br>Information sent by post<br>Processing status<br>Postal mail request completed<br>State of the second second seco | 3     | Check the "Processing status" under<br>"Information sent by post".<br>"Postal mail request completed" is displayed.<br>*The request is being processed by<br>university. Please wait for processing to be<br>completed. |

 $\ensuremath{^*\text{The}}$  screen images shown below are samples only. For actual operation, follow the on-screen instructions.

#### 5.2.2 Checking the Status of Sent Mail

| Screen Images                                                                                                    | Steps | How to Operate                                                                                                    |
|----------------------------------------------------------------------------------------------------|-------|----------------------------------------------------------------------------------------------------|
| Everent application list Current application list Application list I Succertificate Convenience stores mail or counter application online delivery                                                                                                    | 1     | Log in to the certificate issuance service<br>and click "Application list" from the "Current<br>application list."<br>*See below for information on how to log in to the<br>Certificate Issuance Service:<br>► 2.2 "How to Log In"                                                                   |
| The University       Certificate Application list       Content of the second second s | 2     | Click the issuance number of the certificate<br>to check from the "Application list (past)".<br>*The applications displayed in the List of<br>Applications (Past) have already being processed<br>by university.                                                                                     |
| Back<br>Information sent by post<br>Processing status<br>Certificate Sent (2019/05/13 14:00:54)<br>Sealerd<br>No                                                                                                    | 3     | Check the "Processing status" under<br>"Information sent by post".<br>"Certificate Sent" is displayed along with the<br>time the university completed mailing the<br>certificate.<br>*You will receive an email to notify the completion<br>of mailing once the university completed its<br>process. |
| Remarks                                                                                                    |       | the address you designated when applying. The process will be completed once you receive the certificate.                                                                                                    |

\*The screen images shown below are samples only. For actual operation, follow the on-screen instructions.

#### 5.3 How to Check the Printing Information

#### 5.3.1 Checking the Print Reservation Number

\*if you select Seven-Eleven as the printing destination

|                                                      | •                                                                           |                                                                                                    |                                                                                         |                                                                     |                                   |       |                                                                                                    |
|------------------------------------------------------|-----------------------------------------------------------------------------|----------------------------------------------------------------------------------------------------|-----------------------------------------------------------------------------------------|---------------------------------------------------------------------|-----------------------------------|-------|----------------------------------------------------------------------------------------------------|
|                                                      | Sc                                                                          | reen                                                                                                    | Imag                                                                                    | es                                                                  |                                   | Steps | How to Operate                                                                                                    |
| Street                                               | n list                                                                      | t printing destin<br>convenie<br>mail o<br>app<br>online                                                             | ation<br>ence stores<br>r counter<br>lication<br>e delivery                             | <pre>{</pre>                                                        |                                   |       | Log in to the certificate issuance service<br>and click "Application list" from the "Cur<br>application list."<br>*See below for information on how to log in to the<br>Certificate Issuance Service:<br>► 2.2 "How to Log In" |
|                                                      |                                                                             |                                                                                                    |                                                                                         |                                                                     |                                   |       |                                                                                                    |
| Printable                                            | he University<br>History                                                    | Y Certifica                                                                                                    | ate Applicat                                                                            | tion list<br>දිලි                                                   | ş -                               | 2     | Click the issuance number of the certification check from the "Application list (present)".                                                                                                    |
| Printable<br>Applicatio<br>Issuance<br>number        | he University<br>History<br>n list (presen<br>Payment                       | <ul> <li>Certifica</li> <li>t)</li> <li>Date of issuance</li> </ul>                                                  | ate Applicat<br>Certificat<br>e                                                         | tion list                                                           | 3 -<br>Total<br>amount            | 2     | Click the issuance number of the certifica<br>to check from the "Application list<br>(present)".                                                                                                    |
| Printable<br>Applicatio<br>Issuance<br>number<br>143 | he University<br>History<br>n list (presen<br>Payment<br>Complete           | Certifica     Date of     issuance     2016/03/3     0                                                               | Certificat<br>e<br>Certificat<br>of Gradua<br>tion                                      | Number<br>of copies<br>1 copies                                     | 3 -<br>Total<br>amount<br>300 yen | 2     | Click the issuance number of the certification check from the "Application list (present)".                                                                                                    |
| Printable<br>Applicatio<br>Issuance<br>number<br>143 | he University<br>History<br>n list (presen<br>Payment<br>Complete<br>Unpaid | <ul> <li>Certifica</li> <li>Certifica</li> <li>Date of issuance</li> <li>2016/03/3 0</li> <li>2016/03/3 0</li> </ul> | Certificat<br>e<br>Certificate<br>of Gradua<br>tion<br>Certificate<br>of Gradua<br>tion | tion liet<br>Example<br>Number<br>of copies<br>1 copies<br>1 copies | <b>Total</b><br>amount<br>300 yen | 2     | Click the issuance number of the certifica<br>to check from the "Application list<br>(present)".                                                                                                    |

| :<br>t                                                                                                    | *The screen images<br>the on-screen instru | shown below are samples only. For actual operation, follow ctions.                                                                                                    |
|----------------------------------------------------------------------------------------------------|--------------------------------------------|----------------------------------------------------------------------------------------------------|
| Screen Images                                                                                                    | Steps                                      | How to Operate                                                                                                    |
| For University Application Information details   Issued information   Issued application 143   number 2016/03/30   Printing Image of issuance   Cesservation Image of issuence   Cesservation Image of issuence   Cesservation Image of issuence   Cesservation Image of issuence   Cesservation Image of issuence   Cesservation Image of issuence   Cesservation Image of issuence   Cesservation Image of issuence   Cesservation Image of issuence   Cesservation Image of issuence   Cesservation Image of issuence   Method Payment   Method Payment   Method Image of issuence   Payment Centificate Deadline   Image of issuence Image of issuence   Image of issuence Image of issuence   Image of issuence Image of issuence   Image of issuence Image of issuence   Image of issuence Image of issuence   Image of issuence Image of issuence   Image of issuence Image of issuence   Image of issuence Image of issuence   Image of issuence Image of issuence   Image of issuence Image of issuence   Image of issuence Image of issuence   Image of issuence Image of issuence   Image of issuence Image of issuence   Image of issuence Image of issuence   Imag |                                            | The Application Information Details screen<br>is displayed, where you can check the<br>Printing reservation number under "Detailed<br>Information".<br>*The print reservation number is displayed when<br>Seven-Eleven is selected for the convenience<br>store as the printing destination.<br>*If the payment processing is not complete, the<br>print reservation number is not displayed. |
| (b) Check in Email                                                                                                    |                                            |                                                                                                    |
| Screen Images                                                                                                    | Steps                                      | How to Operate                                                                                                    |
| Email message<br>Your printing reservation has been completed. Your<br>issuance application number is 143.<br>The following printing reservation number is required<br>when printing your certificate.<br>Please keep it safe and be sure to bring it when printin<br>The issuance will expire seven days after your applicat<br>Printing Reservation Destination: 7-Eleven<br>Printing Reservation Number *********<br>Certificate of Graduation.pdf Until 2016/04/06                                                                                                    | ng.<br>tion.                               | With "Convenience store (Seven-Eleven)"<br>selected for the printing destination, when<br>the payment processing is completed, the<br>"Print Reservation Number" necessary for<br>printing is reported by email.<br>*This information is necessary for printing at a<br>convenience store. Please don't discard this email<br>until you complete printing.                                    |

\*The screen images shown below are samples only. For actual operation, follow the on-screen instructions.

#### 5.3.2 Checking the User Number

\*if you select FamilyMart or Lawson as the printing destination (a) Check on Website

|                                    | Sc              | reen                               | Imag                                                               | les                 |                 | Steps | How to Operate                                                                                                    |
|------------------------------------|-----------------|------------------------------------|--------------------------------------------------------------------|---------------------|-----------------|-------|----------------------------------------------------------------------------------------------------|
| Sine U<br>Current a<br>Application | pplication list | t printing destir                  | nation                                                             | Ę                   | <u>ک</u>        | 1     | Log in to the certificate issuance service<br>and click "Application list" from "Application<br>list"<br>*See below for information on how to log in to the<br>Certificate Issuance Service:<br>► 2.2 "How to Log In" |
|                                    | ne Universit    | conveni<br>mail c<br>app<br>online | ence stores<br>or counter<br>lication<br>e delivery<br>ate Applica | tion list           |                 | 2     | Click the issuance number of the certificate to check from the "Application list                                                                                                    |
| Printable Application              | History         | it)                                |                                                                    | ÷                   | } <del>-</del>  |       | (present)".                                                                                                    |
| lssuance<br>number                 | Payment         | Date of issuance                   | Certificat<br>e                                                    | Number<br>of copies | Total<br>amount |       |                                                                                                    |
| 143                                | Complete        | 2016/03/3<br>0                     | Certificate<br>of Gradua<br>tion                                   | 1 copies            | 300 yen         |       |                                                                                                    |
| 144                                | Unpaid          | 2016/03/3<br>0                     | Certificate<br>of Gradua<br>tion                                   | 1 copies            | 300 yen         |       |                                                                                                    |
| 145                                | Unpaid          | 2016/03/3<br>0                     | Certificate<br>of Gradua<br>tion                                   | 1 copies            | 300 yen         |       |                                                                                                    |
|                                    |                 |                                    |                                                                    |                     |                 |       |                                                                                                    |

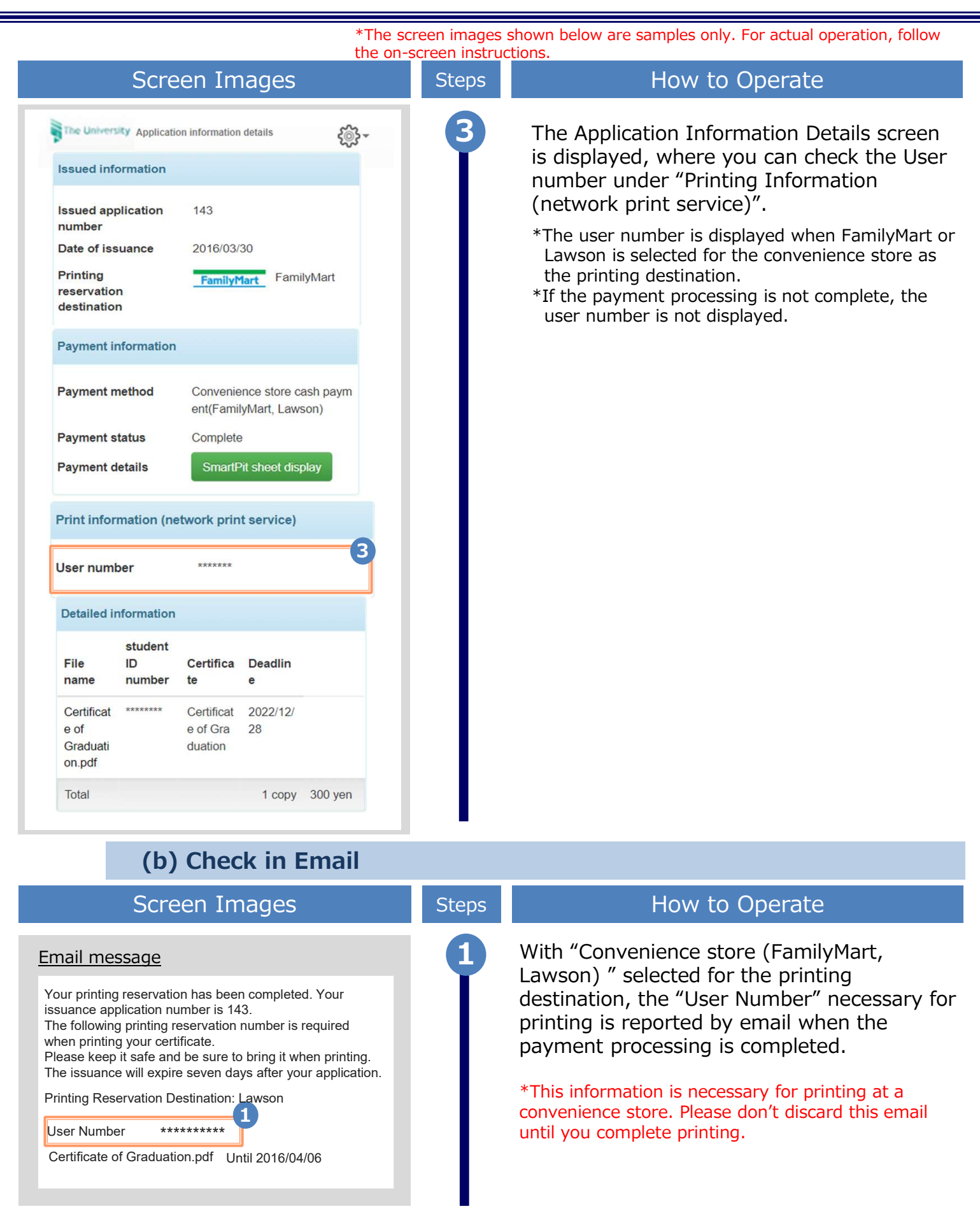

\*The screen images shown below are samples only. For actual operation, follow the on-screen instructions.

#### 5.4 How to Check the Designated Printing Destination

#### (a) Check on Website

|                                                                                                    | Sc                                                                   | reen                                                                                           | Imag                                                                                | es                                          |                                   | Steps | How to Operate                                                                                                    |
|----------------------------------------------------------------------------------------------------|----------------------------------------------------------------------|------------------------------------------------------------------------------------------------|-------------------------------------------------------------------------------------|---------------------------------------------|-----------------------------------|-------|----------------------------------------------------------------------------------------------------|
| The University Select printing destination Current application list Application list Issue certificate convenience stores |                                                                      |                                                                                                |                                                                                     |                                             |                                   | 1     | Log in to the certificate issuance service<br>and click "Application list" from the "Curren<br>application list."<br>*See below for information on how to log in to the<br>Certificate Issuance Service:<br>► 2.2 "How to Log In" |
|                                                                                                    |                                                                      | mail d<br>app<br>online                                                                        | or counter<br>dication<br>e delivery                                                |                                             |                                   |       |                                                                                                    |
| The                                                                                                    | Univer:                                                              | sity Certi                                                                                     | ficate Appil                                                                        | ication list<br>දුලි                        | <u>}</u> -                        | 2     | Click the issuance number of the certificate to check from the "Application list (present)".                                                                                                    |
| Printable                                                                                                    | e Univers<br>History                                                 | sity certi                                                                                     | ficate Appli                                                                        | ication list<br>දිලි                        | 3 -                               | 2     | Click the issuance number of the certificate<br>to check from the "Application list<br>(present)".                                                                                                    |
| Printable<br>Application                                                                                                  | Univer<br>History                                                    | sity certr                                                                                     | ficate Appil                                                                        | ication liet                                | } <b>-</b>                        | 2     | Click the issuance number of the certificate<br>to check from the "Application list<br>(present)".                                                                                                    |
| Printable<br>Application<br>Issuance<br>number                                                                            | e Univers<br>History<br>I list (presen<br>Payment                    | sity certi<br>t)<br>Date of<br>issuance                                                        | ficate Appli<br>Certificat<br>e                                                     | Number<br>of copies                         | 3 -<br>Total<br>amount            | 2     | Click the issuance number of the certificate<br>to check from the "Application list<br>(present)".                                                                                                    |
| Printable<br>Application<br>Issuance<br>number<br>143                                                                     | e Univers<br>History<br>Ist (presen<br>Payment<br>Complete           | t)<br>Date of<br>issuance<br>2016/03/3<br>0                                                    | Certificate<br>Certificate<br>of Gradua<br>tion                                     | Number<br>of copies<br>1 copies             | 3 -<br>Total<br>amount<br>300 yen | 2     | Click the issuance number of the certificate<br>to check from the "Application list<br>(present)".                                                                                                    |
| Printable Application Issuance number 143                                                                                 | e Univers<br>History<br>Ist (presen<br>Payment<br>Complete<br>Unpaid | Sity certs           t)           Date of issuance           2016/03/3 0           2016/03/3 0 | Certificate<br>Certificate<br>of Gradua<br>tion<br>Certificate<br>of Gradua<br>tion | Number<br>of copies<br>1 copies<br>1 copies | Total amount 2<br>300 yen         | 2     | Click the issuance number of the certificate<br>to check from the "Application list<br>(present)".                                                                                                    |

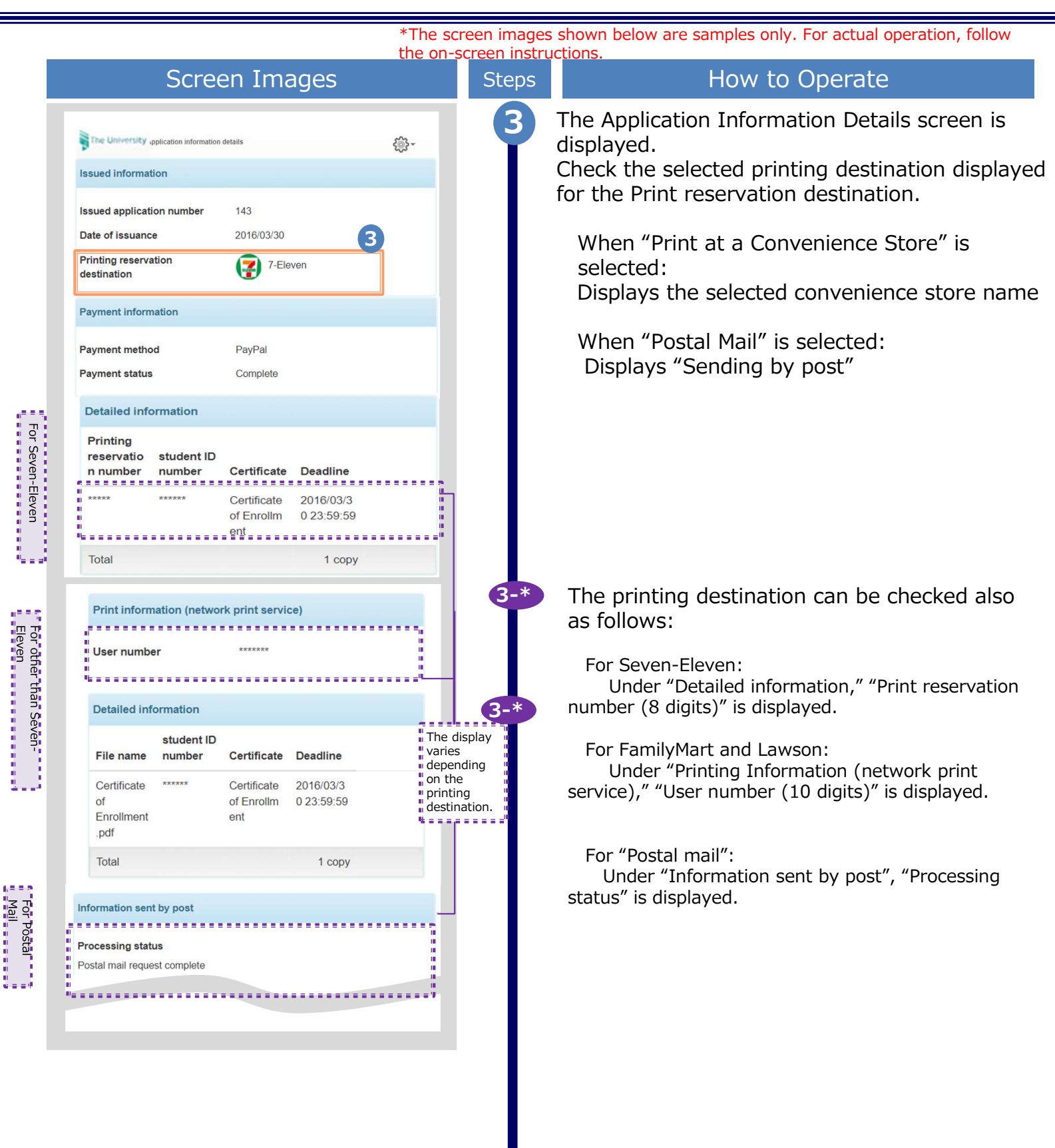

\*The screen images shown below are samples only. For actual operation, follow the on-screen instructions. Screen Images How to Operate Steps 3-※ For "Send online": <u>ي</u> The University Application information details There is no print destination for sending online. ...... E. "Display transmission destination certificate" is Issued information displayed in "Issued information". For Issued application number Date of issuance 2016/03/30 "Send online » "Unconfirmed": Submission destination name A Corp. The recipient company has not checked your Department in charge Department A certificate yet. Person in charge Applicant A "Confirmed" : Display transmission Confirmed The recipient company has already checked your destination certificate certificate. ñ<u>.........</u> Submission destination details For "Application Form" : Date of digital Signature failure Date of application signature There is no print destination for application Status form. Please submit your issuance number email@example.co 2022/03/30 2022/03/30 Sent and ID to verify yourself at the university counter in charge. 3-※

\*The screen images shown below are samples only. For actual operation, follow the on-screen instructions.

#### (b) Check in Email

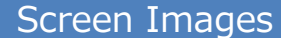

#### Steps

#### How to Operate

The printing destination can be checked 1 Email message from the email that is received after the < Seven-Eleven > application for the certificate or the Your printing reservation has been completed. payment processing is completed. Your issuance application number is 143. Note that the timing to send the email The following printing reservation number is required when printing your certificate. notification depends on the selected Please keep it safe and be sure to bring it when payment method. printing. The issuance will expire seven days after your application. Printing Reservation Destination: 7-Eleven ..... When the payment processing is completed, the 1-※ Printing Reservation Number \*\*\*\*\*\*\*\* print information is notified by email. The selected Certificate of Graduation.pdf Until 2016/04/06 convenience store name, "On-campus print number (8 digits)" or "Certificate issuance reservation by mail < FamilyMart, Lawson > is completed" is displayed in the body of the email, so confirm it. Your printing reservation has been completed. Your issuance application number is 143. The following printing reservation number is required when printing your certificate. Please keep it safe and be sure to bring it when printing. The issuance will expire seven days after your application. Printing Reservation Destination: Lawson .----1-\* User Number \*\*\*\*\*\*\*\* The printing destination can be checked also as follows: Certificate of Graduation.pdf Until 2016/04/06 < Postal Mail > \_\_\_\_\_ For Seven-Eleven: The reservation of certificates issuance by postal mail is completed. "Print reservation number (8 digits)" is displayed. [1-※ Your issuance application number is 143. Please For FamilyMart and Lawson: wait for the certificate to arrive. "User number (10 digits)" is displayed. The emergency contact you entered might be contacted from us. For Postal mail: Certificate of Enrollment.pdf The notification is displayed stating that certificate issuance by postal mail has been reserved.

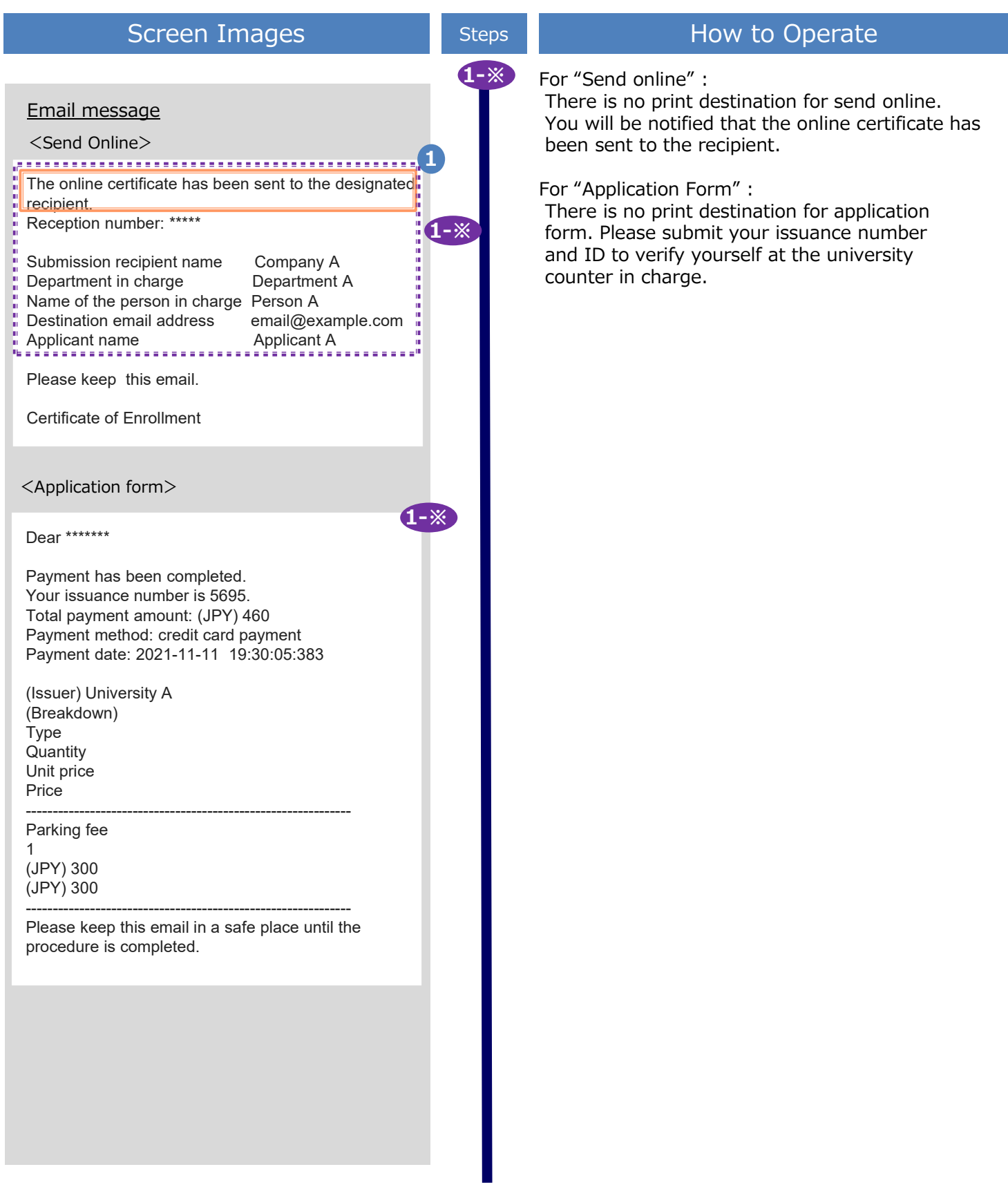

 $^{\ast}\mbox{The screen}$  images shown below are samples only. For actual operation, follow the on-screen instructions.

#### 5.6 Procedure for Application Form

| Screen Images                                                                                                    | Steps | How to Operate                                                                                                    |
|----------------------------------------------------------------------------------------------------|-------|----------------------------------------------------------------------------------------------------|
| Email message       1         Dear ******       Payment has been completed.         Your issuance number is 5695.       Total payment amount: (JPY) 460.         Payment method: credit card payment.       Payment date: 2021-11-11 19:30:05:383.         (Issuer) University A       Breakdown)         Type       Quantity         Unit price       Price         Parking fee       1         (JPY) 300       Procedure is completed. |       | Select "Application form" as the print<br>destination, and when the payment<br>process is completed, you will be notified<br>by e-mail of the "Issuance number".<br>*Please keep it in a safe place as it is necessary for<br>application. |
|                                                                                                    | 2     | Please submit your issuance number and ID<br>to verify yourself at the university counter in<br>charge.                                                                                                    |